# Buku Petunjuk Nokia Lumia 900

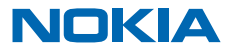

# **Buku Petunjuk**

Nokia Lumia 900

# Daftar Isi

| Keselamatan                                     | 4  |
|-------------------------------------------------|----|
| Persiapan                                       | 5  |
| Tombol dan komponen                             | 5  |
| Tombol kembali, mulai, dan pencarian            | 5  |
| Memasukkan Kartu SIM                            | 6  |
| Mengisi daya ponsel dengan pengisi daya<br>USB. | 7  |
| Lokasi antena                                   | 8  |
| Mengaktifkan ponsel                             | 8  |
| Windows Live ID                                 | 9  |
| Menyalin kontak                                 | 10 |
| Mengunci tombol dan layar                       | 10 |
| Menyambung headset                              | 11 |
| Mengubah volume suara                           | 12 |
| Menyiapkan penyelarasan dengan<br>komputer      | 12 |
| lkon yang ditampilkan di ponsel                 | 13 |
| Dasar-dasar                                     | 14 |
| Mengenali ponsel Anda                           | 14 |
| Mempersonalisasi ponsel                         | 18 |
| Memperpanjang masa pakai baterai                | 21 |
| Menghemat biaya jelajah data                    | 22 |
| Menulis teks                                    | 22 |
| Memindai kode atau teks                         | 26 |
| Jam                                             | 26 |
| akun Nokia                                      | 27 |
| Marketplace                                     | 27 |
| Orang & olah pesan                              | 30 |
| Panggilan                                       | 30 |
| Kontak                                          | 32 |
| Jejaring sosial                                 | 34 |

| Pesan                                       | 36 |
|---------------------------------------------|----|
| Surel                                       | 39 |
| Kamera                                      | 45 |
| Mengambil foto                              | 45 |
| Menggunakan beberapa modus<br>pemandangan   | 46 |
| Merekam video                               | 47 |
| Tips kamera                                 | 47 |
| Menyimpan info lokasi ke foto dan video     | 47 |
| Berbagi foto dan video                      | 48 |
| Mengelola foto                              | 48 |
| Peta & navigasi                             | 52 |
| Mengaktifkan layanan lokasi                 | 52 |
| Peta Nokia                                  | 52 |
| Nokia Berkendara                            | 55 |
| Metode penentuan posisi                     | 60 |
| Internet                                    | 61 |
| Menetapkan koneksi Internet                 | 61 |
| Menyambungkan komputer ke Web               | 61 |
| Peramban web                                | 62 |
| Mencari di Web                              | 64 |
| Menutup semua koneksi Internet              | 64 |
| Hiburan                                     | 65 |
| Menonton dan mendengar                      | 65 |
| Radio FM                                    | 65 |
| Menyelaraskan musik antara ponsel dan<br>PC | 66 |
| Permainan                                   | 67 |
| Kantor                                      | 69 |
| Microsoft Office Mobile                     | 69 |
| Menulis catatan                             | 72 |
|                                             | 2  |

© 2013 Nokia. Semua hak dilindungi undang-undang.

| Membuat penghitungan             | 72 |
|----------------------------------|----|
| Kalender                         | 73 |
| Konektivitas & manajemen ponsel  | 75 |
| Menjaga ponsel tetap terbaru     | 75 |
| Memori dan penyimpanan           | 76 |
| Keamanan                         | 79 |
| Wi-Fi                            | 80 |
| Bluetooth                        | 81 |
| Kode akses                       | 82 |
| Bantuan dan dukungan             | 84 |
| Informasi produk dan keselamatan | 85 |

# Keselamatan

## NONAKTIFKAN DI TEMPAT YANG DILARANG

Nonaktifkan perangkat bila penggunaan ponsel dilarang atau bila dapat mengakibatkan gangguan maupun bahaya, misalnya di pesawat terbang, rumah sakit, atau di dekat peralatan medis, bahan bakar, bahan kimia, atau area peledakan. Patuhi semua petunjuk di daerah terlarang.

Baca pedoman ringkas berikut, Tidak mengikutinya dapat berbahaya atau melanggar hukum.

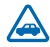

### UTAMAKAN KESELAMATAN DI JALAN RAYA

Patuhi semua undang-undang setempat. Pastikan tangan Anda tetap memegang kemudi selama berkendara. Utamakan keselamatan di jalan selama berkendara.

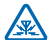

## GANGGUAN

Semua perangkat nirkabel mungkin rentan terhadap gangguan yang dapat mempengaruhi performa.

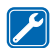

### LAYANAN RESMI

Hanya teknisi resmi yang boleh memasang atau memperbaiki produk ini.

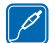

### BATERAI, PENGISI DAYA, DAN AKSESORI LAINNYA

Gunakan hanya baterai, pengisi daya, dan aksesori lainnya yang disetujui Nokia untuk digunakan dengan perangkat ini. Pengisi daya pihak ketiga yang sesuai dengan standar

IEC/EN 62684 dan yang dapat disambungkan ke soket micro USB perangkat, mungkin kompatibel. Jangan sambungkan produk yang tidak kompatibel.

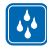

# PASTIKAN PERANGKAT TETAP KERING

Perangkat ini tidak kedap air. Jaga agar tetap kering.

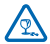

## **KOMPONEN DARI KACA**

Layar perangkat terbuat dari kaca. Kaca ini dapat pecah jika perangkat jatuh di permukaan keras atau mengalami benturan keras. Jika kaca pecah, jangan sentuh pecahannya atau jangan coba memindahkan pecahan dari perangkat tersebut. Hentikan penggunaan perangkat hingga kaca tersebut diganti oleh teknisi resmi.

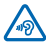

# LINDUNGI PENDENGARAN ANDA

Untuk mencegah kerusakan pendengaran, jangan dengarkan headset pada tingkat volume suara tinggi dalam waktu lama. Hati-hati saat memegang perangkat di dekat telinga bila loudspeaker sedang digunakan.

# Persiapan

Ketahui dasar-dasar serta aktifkan dan jalankan ponsel dengan cepat.

# Tombol dan komponen

Telusuri tombol dan komponen ponsel baru Anda.

1 Soket untuk headphone dan loudspeaker

(3,5 mm)

- 2 Mikrofon kedua
- 3 Soket micro-USB
- 4 Dudukan Micro-SIM
- 5 Tombol volume
- 6 Tombol daya/kunci
- 7 Tombol kamera
- 8 Tombol pencarian
- 9 Tombol mulai
- 10 Tombol kembali
- 11 Kamera depan
- 12 Lubang suara
- 13 Lampu kilat kamera
- 14 Lensa kamera
- 15 Mikrofon
- 16 Loudspeaker

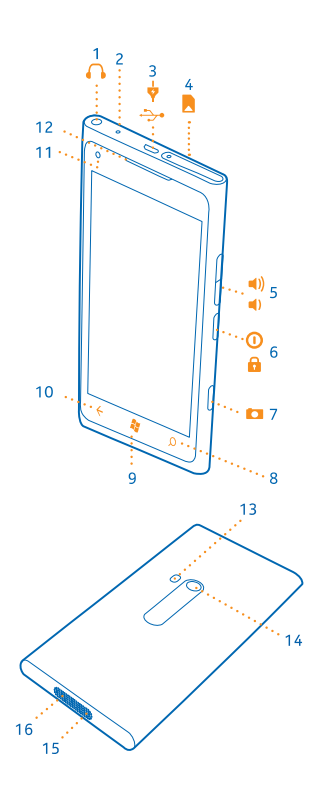

# Tombol kembali, mulai, dan pencarian

Kenali fungsi tombol di ponsel. Tombol kembali, mulai, dan pencarian akan membantu Anda menavigasi ponsel.

 Untuk berpindah di antara aplikasi yang terbuka, tekan dan tahan -, geser ke kiri atau kanan, lalu ketuk aplikasi yang dikehendaki.

- Untuk kembali ke layar yang dibuka sebelumnya, tekan Ponsel akan mengingat semua aplikasi dan situs Web yang Anda kunjungi sejak terakhir kali layar dikunci.
- Untuk membuka layar mulai, tekan 🎝. Aplikasi yang digunakan sebelumnya akan tetap terbuka di latar belakang.
- Untuk mengontrol ponsel dengan suara, tekan dan tahan 🎥, lalu ucapkan perintah suara.

Fitur ini tidak tersedia dalam semua bahasa. Untuk info tentang bahasa yang didukung, kunjungi **support.microsoft.com**.

Untuk mencari di Web, tekan *Q*.

# Memasukkan Kartu SIM

Baca selengkapnya untuk mengetahui cara memasukkan Kartu SIM ke ponsel.

Penting: Perangkat ini dirancang untuk hanya digunakan dengan Kartu SIM mini-UICC, yang disebut juga Kartu SIM. Kartu micro SIM lebih kecil daripada Kartu SIM standar. Penggunaan Kartu SIM yang tidak kompatibel dapat merusak kartu atau perangkat serta data yang tersimpan di kartu.

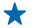

**Tips:** Gunakan kunci pintu SIM untuk membuka kunci dudukan SIM. Jika kunci tersebut hilang, Anda dapat menggunakan penjepit kertas.

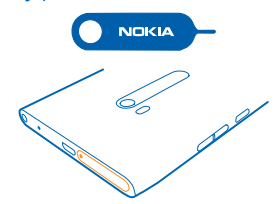

Ponsel harus dinonaktifkan sebelum memasukkan Kartu SIM.

1. Dorong kunci ke dalam lubang hingga dudukan terlepas, lalu tarik dudukan.

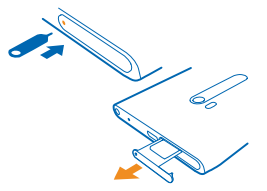

2. Pastikan bidang kontak menghadap ke atas, lalu masukkan kartu ke dudukan.

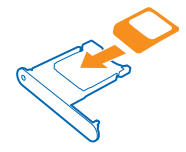

3. Dorong kembali dudukan SIM ke ponsel hingga terkunci dengan benar.

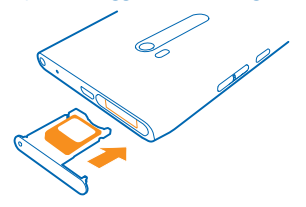

#### Mengeluarkan Kartu SIM

Nonaktifkan ponsel, buka kunci dan tarik dudukan, lalu keluarkan kartu dari dudukan.

# Mengisi daya ponsel dengan pengisi daya USB.

Daya baterai telah terisi sebagian di pabrik, namun Anda mungkin harus mengisi ulang daya baterai agar dapat mengaktifkan ponsel untuk pertama kalinya.

Pastikan Anda menggunakan pengisi daya USB yang kompatibel untuk mengisi daya ponsel.

1. Sambungkan terlebih dulu kabel USB ke pengisi daya dan pengisi daya ke stopkontak, lalu sambungkan ujung micro-USB kabel ke ponsel.

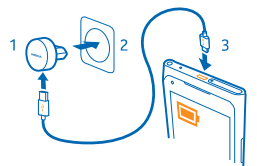

2. Setelah daya baterai penuh, lepas pengisi daya dari ponsel, lalu dari stopkontak.

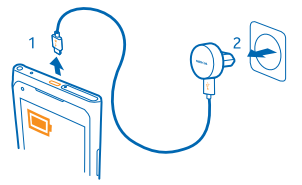

Anda tidak harus mengisi daya baterai selama jangka waktu tertentu dan ponsel tetap dapat digunakan saat pengisian daya berlangsung.

Ponsel akan diaktifkan secara otomatis jika sebelumnya ponsel tidak aktif saat mulai mengisi daya.

Jika daya baterai telah habis, diperlukan waktu beberapa menit sebelum indikator pengisian daya ditampilkan atau sebelum panggilan dapat dibuat.

★ Tips: Anda dapat mengisi daya menggunakan USB bila stopkontak tidak tersedia. Data dapat ditransfer sewaktu mengisi daya perangkat. Efisiensi daya yang diisi melalui USB sangat beragam serta diperlukan waktu lama hingga pengisian daya dimulai dan perangkat mulai berfungsi.

Sambungkan terlebih dulu kabel USB ke komputer, lalu ke ponsel. Setelah daya baterai penuh, lepas terlebih dulu kabel USB dari ponsel, lalu dari komputer.

# Lokasi antena

Ketahui lokasi antena di ponsel untuk memperoleh performa terbaik.

Jangan sentuh bidang antena saat sedang digunakan. Menyentuh antena akan mempengaruhi kualitas komunikasi dan dapat mengurangi masa pakai baterai karena perangkat beroperasi pada tingkat daya yang lebih tinggi.

Bidang antena disorot.

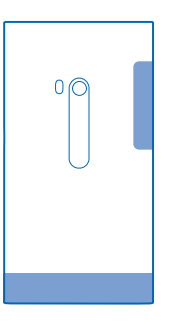

# Mengaktifkan ponsel

Anda siap? Aktifkan ponsel, dan mulai jelajahi. Tekan dan tahan tombol daya hingga ponsel bergetar.

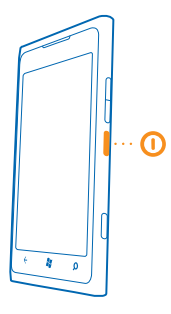

#### Menonaktifkan ponsel

Tekan dan tahan tombol daya, lalu tarik layar terkunci ke bawah.

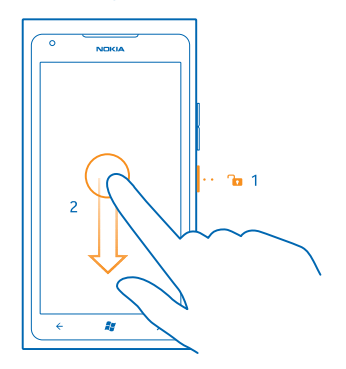

# **Windows Live ID**

Dengan Windows Live ID (juga disebut akun Microsoft), Anda dapat mengakses semua layanan Windows Live dan Zune dengan satu nama pengguna dan sandi di komputer atau di ponsel. Anda juga dapat menggunakan nama pengguna dan sandi yang sama untuk mengakses layanan Xbox Live di Xbox.

Dengan Windows Live ID, misalnya Anda dapat:

- Mengunduh konten dari Marketplace
- Mencadangkan kontak di Windows Live
- Mengunggah, menyimpan, serta berbagi foto dan dokumen di SkyDrive
- Mendapatkan achievement permainan di ponsel dan menambahkannya saat menjalankan permainan di ponsel
- Melacak dan mengunci ponsel Anda yang hilang menggunakan Temukan Telepon Saya

Untuk mengetahui lebih lanjut tentang Windows Live ID dan layanan Windows Live, buka www.live.com.

# **Menyalin kontak**

Akses kontak orang terdekat dan favorit Anda dengan mudah. Gunakan aplikasi Transfer Kontak agar dapat menyalin kontak dengan mudah dari ponsel lama.

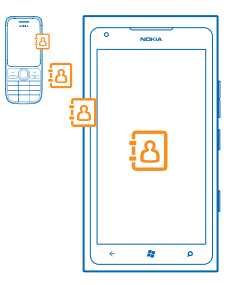

Ponsel lama harus mendukung Bluetooth. Kontak di ponsel lama Anda harus disimpan di memori ponsel, bukan di SIM. Aplikasi ini tidak berjalan pada semua model ponsel.

- 1. Di ponsel lama, aktifkan Bluetooth.
- 2. Di layar mulai ponsel baru, geser ke kiri ke menu aplikasi, lalu ketuk Transfer Kontak.
- 3. Ketuk lanjutkan, lalu aktifkan Bluetooth.

4. Pilih ponsel lama dari daftar perangkat yang ditemukan, lalu ikuti petunjuk yang ditampilkan di kedua ponsel.

Tips: Jika sebelumnya Anda telah mencadangkan kontak di Windows Live, Anda juga dapat mengimpornya ke ponsel secara langsung dari layanan.

Jika kontak ditulis dalam bahasa yang tidak didukung oleh ponsel baru, maka informasi kontak mungkin tidak ditampilkan dengan benar.

# Mengunci tombol dan layar

Ingin agar panggilan tidak dibuat secara tidak disengaja bila ponsel disimpan dalam saku atau tas?

Untuk mengunci tombol dan layar ponsel, tekan tombol daya.

# Membuka kunci tombol dan layar

Tekan tombol daya, lalu tarik layar terkunci ke atas.

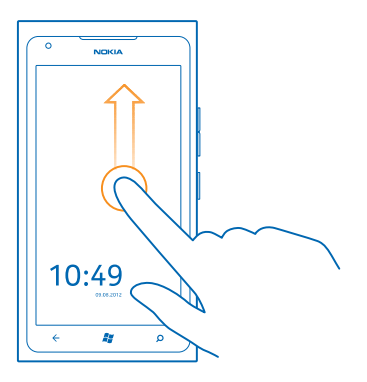

#### Mengatur agar tombol dan layar terkunci secara otomatis

Ketuk 💽 Pengaturan > kunci+wallpaper > Layar mati setelah, lalu pilih durasi hingga tombol dan layar terkunci secara otomatis.

# Menyambung headset

Nikmati musik favorit Anda, atau lakukan hal lain saat panggilan berlangsung.

Sambungkan headset ke ponsel.

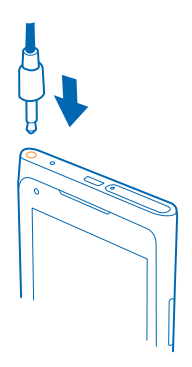

Jangan sambungkan produk yang menghasilkan sinyal output karena dapat merusak perangkat. Jangan sambungkan sumber tegangan ke soket audio. Jika Anda menyambungkan perangkat eksternal atau headset selain yang disetujui untuk digunakan dengan perangkat ini ke soket audio, perhatikan tingkat volume suara secara khusus.

# Mengubah volume suara

Tidak dapat mendengar ponsel berdering dalam lingkungan bising, atau panggilan terlalu kencang? Anda dapat mengubah volume suara sesuai keinginan.

Gunakan tombol volume.

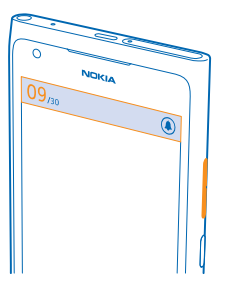

Tombol volume akan mengontrol semua suara, termasuk volume suara alarm dan pengingat.

★ Tips: Bila mengubah volume suara, Anda juga dapat memindahkan ponsel ke modus hening atau normal. Pada panel volume suara di bagian atas layar, sentuh (②), (③), atau (④).

# Menyiapkan penyelarasan dengan komputer

Simpan item Anda – dengan aplikasi Zune untuk PC, Anda dapat menyelaraskan musik, video, dan foto antara ponsel dan komputer yang kompatibel. Anda juga dapat mencadangkan dan memperbarui ponsel dengan perangkat lunak terbaru untuk meningkatkan performa dan mendapatkan fitur baru.

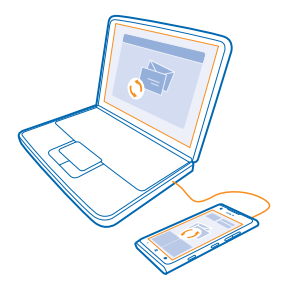

- 1. Unduh dan instal versi terbaru Zune di PC dari www.zune.net.
- Tips: Jika Anda menggunakan Apple Mac, unduh Windows Phone 7 Connector untuk Mac dari Mac App Store.
- 2. Pastikan ponsel tidak dikunci menggunakan kode keamanan.

3. Sambungkan ponsel ke komputer menggunakan kabel USB yang kompatibel, lalu ikuti petunjuk yang ditampilkan di komputer.

4. Untuk mengubah pengaturan penyelarasan Zune, di komputer, pilih PENGATURAN.

Jika sebelumnya Anda pernah menggunakan aplikasi lain, misalnya Nokia Ovi Suite atau Nokia Suite, maka untuk menyelaraskan file antara ponsel dan komputer, Anda dapat mengatur Zune agar menyelaraskan file dengan folder sama dengan yang digunakan sebelumnya dan secara mudah menyelaraskan musik serta konten lainnya dengan ponsel baru.

# Ikon yang ditampilkan di ponsel

Panel di bagian atas layar akan menampilkan waktu saat ini, daya baterai serta kekuatan sinyal, dan banyak lagi.

- ★ Tips: Untuk melihat ikon tersembunyi, ketuk panel status.
- Kekuatan sinyal
- Tingkat daya baterai
- Daya baterai sedang diisi.
- Modus penghemat baterai diaktifkan.
- Panggilan akan diteruskan ke nomor lain atau ke kotak surat suara.
- Tidak ada Kartu SIM di ponsel.
- Kartu SIM terkunci.
- Perangkat Bluetooth tersambung ke ponsel.
- he Koneksi Wi-Fi tersedia.
- Koneksi Wi-Fi aktif.
- Aplikasi atau layanan menggunakan info lokasi.
- A Ponsel jelajah dan tidak berada dalam jangkauan jaringan seluler asal.
- A Modus getar diaktifkan.
- ✤ Modus penerbangan diaktifkan.
- 🔌 Modus hening diaktifkan.

Jenis jaringan seluler yang saat ini tersambung akan ditampilkan dengan satu huruf, gabungan beberapa huruf, atau gabungan huruf dan angka.

Ikon tersebut mungkin berbeda, tergantung pada wilayah atau penyedia layanan jaringan Anda.

# Dasar-dasar

Ketahui cara mengoptimalkan ponsel baru Anda.

# Mengenali ponsel Anda

Ponsel ini memiliki dua tampilan utama yang memudahkan Anda untuk mengetahui informasi tempat dan berita terbaru.

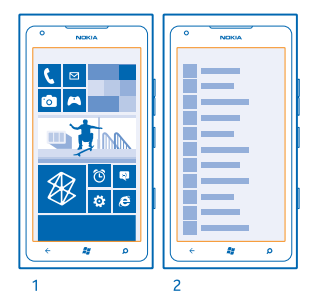

Layar mulai (1): Ubin langsung animasi akan menampilkan panggilan tak terjawab dan pesan yang diterima, berita dan prakiraan cuaca terbaru, dan banyak lagi.

Anda dapat menyusun ulang dan mengubah ukuran ubin serta menyematkan kontak, aplikasi, umpan, kotak surat, situs Web, dan favorit lainnya. Pembaruan kontak yang disematkan akan ditampilkan pada ubin, dan Anda dapat melihat rincian kontak secara langsung dari layar mulai.

Menu aplikasi (2): Semua aplikasi akan ditampilkan di sini secara berurutan.

Punya banyak aplikasi? Untuk mencari satu aplikasi, ketuk 🖗. Jika Anda memiliki banyak aplikasi, huruf abjad akan ditampilkan dalam daftar untuk membantu pencarian. Ketuk salah satu huruf dalam daftar, lalu ketuk huruf pertama dari aplikasi yang dikehendaki.

Tips: Anda juga dapat mencari dalam aplikasi, misalnya Marketplace.

#### Berpindah di antara tampilan

Jika Anda tidak menyimpan semua aplikasi yang diperlukan di layar mulai, Anda dapat mencarinya dari menu aplikasi.

Geser ke kiri atau kanan di antara tampilan.

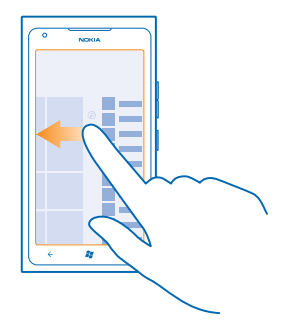

★ Tips: Jika Anda memiliki banyak tugas, sangatlah mudah untuk berpindah antara tugas tersebut. Tekan dan tahan ←, geser ke aplikasi yang diinginkan, lalu ketuk aplikasi tersebut.

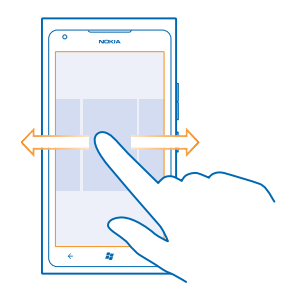

#### Menggunakan layar sentuh

Jelajahi ponsel dengan mengetuk, menggeser, atau menarik.

- 1. Untuk menggunakan ponsel, ketuk atau ketuk dan tahan layar sentuh.
- 2. Untuk membuka pilihan lainnya, letakkan jari pada item hingga menu terbuka.
- Contoh: Untuk membuka aplikasi atau item lainnya, ketuk aplikasi atau item. Untuk mengedit atau menghapus janji kalender, ketuk dan tahan janji temu, lalu tentukan pilihan yang sesuai.

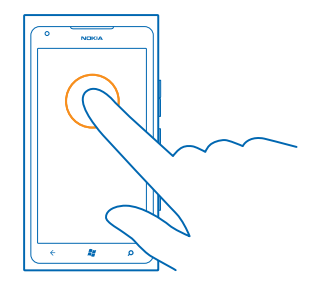

# Mengetuk dan menahan untuk menarik item

Letakkan jari Anda pada item selama satu atau dua detik, lalu geser jari di sekitar layar.

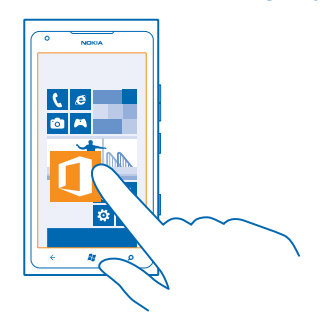

## Menggeser

Letakkan jari di layar, lalu geser jari ke arah yang dikehendaki.

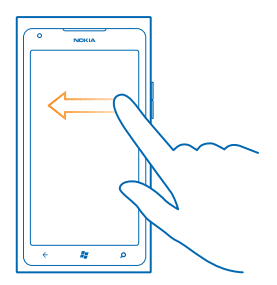

**Contoh:** Geser ke kiri atau kanan antara layar mulai dan menu aplikasi atau di antara berbagai tampilan di hub. Untuk dengan cepat menggulir dalam daftar atau menu panjang, geser dengan cepat ke atas atau bawah pada layar dengan gerakan geser cepat, lalu angkat jari. Untuk berhenti menggulir, ketuk layar.

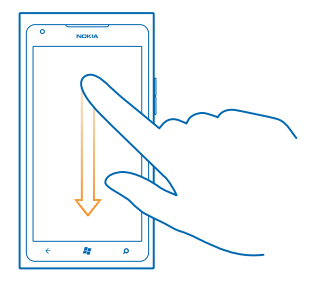

#### Memperbesar atau memperkecil tampilan

Letakkan dua jari pada item, misalnya peta, foto, atau halaman Web, lalu geser jari berjauhan atau dengan gerakan menjepit.

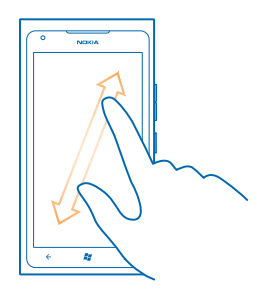

Penting: Hindari goresan pada layar sentuh. Jangan gunakan pena, pensil, maupun benda tajam lainnya pada layar sentuh.

# Menggunakan ponsel dengan TTY/TTD

Aktifkan modus TTY/TTD untuk membuat panggilan dengan perangkat TTY/TTD. Perangkat tersebut ditujukan untuk penderita gangguan pendengaran dan bicara.

- 1. Di layar mulai, geser ke kiri, lalu ketuk 🔯 Pengaturan.
- 2. Ketuk kemudahan akses.
- 3. Di bawah Modus TTY/TDD, ketuk Penuh.

Modus yang tersedia mungkin berbeda tergantung pada penyedia layanan jaringan Anda.

# Untuk info lebih lanjut tentang cara menggunakan ponsel dengan TTY/TTD, buka www.microsoft.com/windowsphone/en-gb/howto/wp7/basics/use-my-phone-with-a-tty.aspx.

#### Menggunakan ponsel dalam modus penerbangan

Bila tidak ingin membuat atau menerima panggilan, Anda tetap dapat mengakses musik, video, dan permainan luring jika modus penerbangan diaktifkan.

Modus penerbangan akan menutup koneksi ke jaringan seluler dan menonaktifkan fitur nirkabel ponsel. Memenuhi persyaratan petunjuk dan keselamatan yang diberikan oleh, misalnya penerbangan dan peraturan serta undang-undang yang berlaku. Di tempat yang diizinkan, Anda dapat menyambung ke jaringan Wi-Fi, misalnya untuk menelusuri Internet atau mengaktifkan Bluetooth dalam modus penerbangan.

1. Di layar mulai, geser ke kiri, lalu ketuk 🔯 Pengaturan > modus pesawat.

2. Pindah Status ke Hidup [\_\_\_].

#### Mengontrol ponsel dengan suara

Anda sedang sibuk, namun harus menggunakan ponsel? Anda dapat menggunakan suara untuk membuat panggilan, mengirim pesan teks, melakukan pencarian di Web, atau membuka aplikasi.

Fitur ini tidak tersedia dalam semua bahasa. Untuk informasi tentang bahasa yang didukung, kunjungi www.microsoft.com/windowsphone/en-us/howto/wp7/basics/feature-and-service-availability.aspx.

- 1. Tekan dan tahan 🎥 .
- 2. Ucapkan perintah suara ke ponsel.

Contoh: Untuk memeriksa jadwal, ucapkan Open calendar.

**Tips:** Untuk contoh perintah suara lainnya, ucapkan **Help**.

# Mempersonalisasi ponsel

Ketahui cara mempersonalisasi layar mulai serta cara mengubah nada dering.

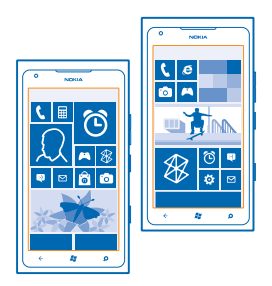

#### Mempersonalisasi layar mulai

Anda hanya ingin melihat aplikasi yang paling sering digunakan di layar mulai? Anda dapat menyematkan aplikasi favorit, situs Web, dan banyak lagi ke layar mulai, serta memindahkan atau mengubah ukuran ubin sesuai keinginan.

- 1. Untuk menyematkan aplikasi, geser ke kiri untuk membuka menu aplikasi.
- 2. Ketuk dan tahan aplikasi, lalu ketuk sematkan ke Mulai.

#### Menyematkan kontak

Ketuk 🔚 Sosial, ketuk dan tahan kontak, lalu ketuk sematkan ke Mulai.

Bila Anda menyematkan kontak, kabar berita terbaru mereka akan ditampilkan di ubin dan Anda dapat memanggilnya secara langsung dari layar mulai.

#### Menyematkan situs Web

Buka situs Web, lalu ketuk ••• > sematkan ke mulai.

#### Memindahkan ubin

ketuk dan tahan ubin, tarik dan lepas ke lokasi baru, lalu ketuk layar.

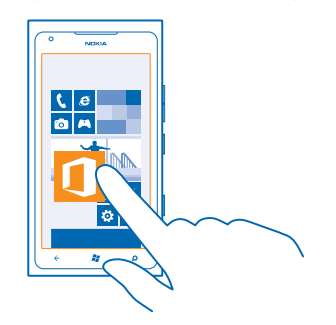

#### Mengubah ukuran atau melepas sematan ubin

Untuk mengubah ukuran, ketuk dan tahan ubin, lalu ketuk ikon tanda panah.

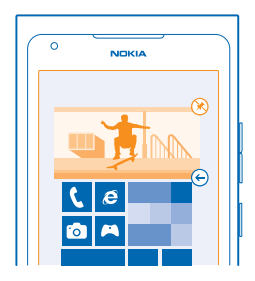

Untuk melepas sematan ubin, ketuk dan tahan ubin, lalu ketuk 🛞.

#### Mengubah tema

Anda dapat mengubah warna layar sesuai keinginan dan suasana hati.

- 1. Di layar mulai, geser ke kiri, lalu ketuk 😳 Pengaturan > tema.
- 2. Ketuk Latar belakang atau Warna aksen.

#### Mempersonalisasi layar terkunci

Ingin membuat layar terkunci agar terlihat lebih unik? Anda dapat melakukannya, misalnya menetapkan foto favorit sebagai foto latar belakang.

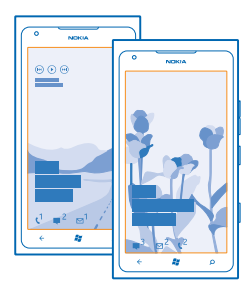

Di layar awal, geser ke kiri, lalu ketuk 🔯 Pengaturan > kunci+wallpaper.

### Mengubah foto latar belakang

Ketuk **ubah wallpaper**, pilih foto, atur sesuai keinginan, lalu ketuk ⊘.

#### Mempersonalisasi nada ponsel

Anda dapat memilih suara terbaik untuk ponsel.

- 1. Di layar mulai, geser ke kiri, lalu ketuk 🔯 Pengaturan > nada dering+suara.
- 2. Pilih jenis nada dering atau tanda yang akan diubah, lalu pilih suara.

#### Menonaktifkan suara ponsel

Bila modus hening diaktifkan, semua nada dering dan nada tanda akan dibisukan. Gunakan modus ini, misalnya di bioskop atau dalam rapat.

1. Tekan tombol volume untuk melihat panel status volume di bagian atas layar, lalu ketuk 🌒

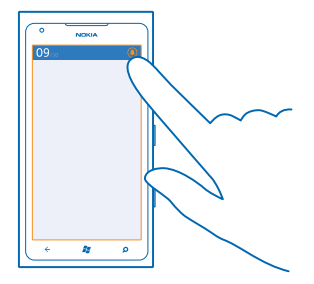

Modus hening (18) akan diaktifkan. Jika Anda telah menetapkan ponsel agar bergetar, maka modus getar (28) yang akan diaktifkan, bukan modus hening.

2. Jika ingin mengatur ponsel agar bergetar, di layar mulai, geser ke kiri, ketuk 🔯 Pengaturan > nada dering+suara, lalu pindah Getar ke Hidup 💳 🛙.

# Memperpanjang masa pakai baterai

Mencari keseimbangan antara mengoptimalkan ponsel dan mendapatkan masa pakai baterai yang diperlukan. Terdapat beberapa langkah yang dapat dilakukan untuk menghemat daya ponsel.

- Selalu isi penuh daya baterai.
- Bisukan suara yang tidak diperlukan, misalnya suara penekanan tombol.
- Gunakan headphone berkabel sebagai pengganti loudspeaker.
- Jendela bidik kamera dapat menghabiskan daya baterai, jadi setelah selesai mengambil foto, tekan ←.
- Tips: Anda dapat mengatur ponsel agar secara otomatis menghemat daya bila daya baterai hampir habis. Untuk memeriksa status baterai, dan mengaktifkan modus penghemat baterai, di layar mulai, geser ke kiri, lalu ketuk Pengaturan > penghemat baterai.

Bila modus penghemat baterai diaktifkan di ponsel, Anda mungkin tidak dapat mengubah pengaturan semua aplikasi.

Untuk menghemat daya, Anda juga dapat melakukan langkah berikut ini:

| Mengatur layar ponsel agar nonaktif<br>setelah beberapa saat | Di layar mulai, geser ke kiri, lalu ketuk 🔯 Pengaturan ><br>kunci+wallpaper > Layar mati setelah.                                                                                          |
|--------------------------------------------------------------|----------------------------------------------------------------------------------------------------|
| Menggunakan tema gelap                                       | Di layar mulai, geser ke kiri, ketuk 🔯 <b>Pengaturan &gt; tema</b> ,<br>lalu dalam <b>Latar belakang</b> , ketuk <b>Gela</b> p.                                                            |
| Mengurangi kecerahan layar                                   | Di layar mulai, geser ke kiri, lalu ketuk 📴 <b>Pengaturan</b> ><br><b>kecerahan</b> . Pindah <b>Sesuaikan secara otomatis</b> ke <b>Mati</b><br>🔲 , lalu tentukan tingkat yang diinginkan. |

Menggunakan koneksi jaringan secara selektif:

- Atur ponsel agar lebih jarang memeriksa surel baru.
- Aktifkan Bluetooth hanya bila diperlukan.
- Gunakan koneksi Wi-Fi untuk menyambung ke Internet, sebagai pengganti koneksi data ponsel.
- Hentikan ponsel memindai jaringan nirkabel yang tersedia. Di layar mulai, geser ke kiri, lalu ketuk Pengaturan, lalu pindah Wi-Fi ke Mati Imm.
- Jika Anda sedang mendengarkan musik atau menggunakan ponsel, namun tidak ingin membuat atau menerima panggilan, aktifkan modus pesawat.

# Menghemat biaya jelajah data

Ingin agar tagihan ponsel tidak mahal? Anda dapat menghemat biaya jelajah dengan mengubah pengaturan data ponsel. Jelajah data berarti menggunakan ponsel untuk menerima data melalui jaringan yang tidak dimiliki atau dioperasikan oleh penyedia layanan jaringan Anda. Menyambung ke Internet saat jelajah, terutama bila berada di luar negeri, dapat meningkatkan biaya data secara nyata. Penyedia layanan jaringan Anda dapat mengenakan biaya tetap untuk transfer data atau berdasarkan penggunaan. Untuk menggunakan metode koneksi optimal, ubah pengaturan Wi-Fi, data ponsel, dan pengaturan unduhan surel.

Penggunaan koneksi Wi-Fi biasanya lebih cepat dan lebih murah dibanding dengan koneksi data ponsel. Jika koneksi data ponsel dan Wi-Fi tersedia, maka ponsel akan menggunakan koneksi Wi-Fi.

Di layar mulai, geser ke kiri, lalu ketuk 🔯 Pengaturan.

1. Ketuk Wi-Fi.

- 2. Pastikan Jaringan Wi-Fi telah dipindah ke Hidup
- 3. Pilih koneksi yang akan digunakan.

#### Menutup koneksi data ponsel

Ketuk seluler, lalu pindahkan Koneksi data ke Mati.

### Menghentikan jelajah data

Ketuk seluler, lalu pindahkan Opsi data jelajah ke jangan jelajah.

#### Mengatur unduhan surel ke manual

Atur ponsel agar lebih jarang memeriksa surel baru, atau bahkan hanya berdasarkan permintaan. Di setiap kotak surat yang Anda miliki, ketuk ••• > pengaturan > pengaturan penyelarasan, lalu ubah pengaturan untuk **Unduh konten baru**.

# **Menulis teks**

Ketahui cara menulis teks dengan cepat dan efisien menggunakan keyboard ponsel.

### Menggunakan keyboard layar

Menulis menggunakan keyboard layar sangat mudah dan menyenangkan. Anda dapat menggunakan keyboard bila memegang dalam modus potret atau lanskap.

### Ketuk kotak teks.

- 1 Tombol karakter
- 2 Tombol shift
- 3 Tombol angka dan simbol
- 4 Tombol smiley
- 5 Tombol spasi
- 6 Tombol bahasa
- 7 Tombol enter
- 8 Tombol spasi mundur

Tata letak keyboard dapat berbeda di berbagai aplikasi. Tombol bahasa hanya akan ditampilkan bila lebih dari satu bahasa telah dipilih. Contoh menampilkan keyboard bahasa Inggris.

# 

### Berpindah di antara huruf besar dan kecil

Ketuk tombol shift. Untuk mengaktifkan modus caps lock, ketuk dua kali tombolnya. Untuk kembali ke modus normal, ketuk kembali tombol shift.

#### Menyisipkan angka atau karakter khusus

Ketuk tombol angka dan simbol. Untuk melihat tombol karakter khusus lainnya, ketuk tombol shift. Beberapa tombol karakter khusus akan menampilkan simbol lainnya. Untuk melihat simbol lainnya, ketuk dan tahan simbol atau karakter khusus.

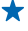

• Tips: Untuk menyisipkan titik pada akhir kalimat, dan untuk memulai kalimat baru, ketuk tombol spasi dua kali.

★ Tips: Untuk memasukkan angka atau karakter khusus dengan cepat saat menahan tombol angka dan simbol, geser jari ke karakter, lalu angkat jari.

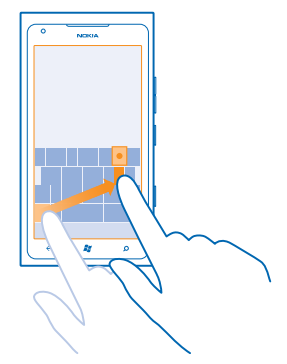

#### Menyalin dan menempel teks

Ketuk kata, tarik tanda panah sebelum dan sesudah kata untuk menyorot bagian yang akan disalin, lalu ketuk (3). Untuk menempel teks, ketuk (3).

### Menambahkan aksen ke karakter

Ketuk dan tahan karakter, lalu ketuk karakter beraksen.

#### Menghapus karakter

Ketuk tombol spasi mundur.

### Berpindah di antara bahasa tulisan

Ketuk tombol bahasa berulang kali hingga bahasa yang diinginkan ditampilkan. Tombol bahasa hanya akan ditampilkan bila lebih dari satu bahasa telah dipilih.

#### Memindahkan kursor

Ketuk dan tahan teks hingga kursor ditampilkan. Tanpa mengangkat jari, tarik kursor ke lokasi yang dikehendaki.

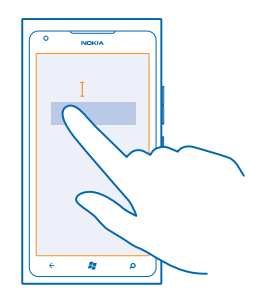

#### Menggunakan saran kata keyboard

Ponsel akan menyarankan kata saat Anda menulis untuk membantu menulis dengan cepat dan lebih akurat. Saran kata tersedia dalam beberapa bahasa.

Ponsel akan menyarankan kemungkinan kata saat Anda mulai menulis. Bila kata yang diinginkan ditampilkan pada panel saran, ketuk kata tersebut. Untuk melihat saran lainnya, geser ke kiri.

Tips: Jika saran kata ditulis dalam huruf tebal, ponsel akan menggunakannya secara otomatis untuk menggantikan kata yang ditulis. Jika kata tersebut salah, ketuk kata, dan Anda akan melihat kata asli dan beberapa saran lainnya.

#### Memperbaiki kata

Jika Anda merasa salah mengeja kata, ketuk kata, dan saran untuk memperbaiki kata akan ditampilkan.

## Menambahkan kata baru ke kamus

Jika kata yang diinginkan tidak terdapat dalam kamus, tulis kata, ketuk, lalu ketuk tanda plus (+) pada panel saran. Ponsel ini juga akan mempelajari kata baru setelah ditulis beberapa kali.

|         | ١ |
|---------|---|
| Nokia   |   |
|         |   |
|         |   |
|         |   |
| + Nokia |   |
|         |   |
|         |   |
|         |   |
|         |   |
| ↓ 0     |   |
|         | 1 |

#### Menonaktifkan saran kata

Di layar mulai, geser ke kiri, lalu ketuk 🔯 **Pengaturan > keyboard > pengaturan mengetik**. Ketuk bahasa keyboard, lalu hapus kotak centang **Sarankan teks dan sorot kata yang salah eja**.

#### Menghapus kata yang ditambahkan secara manual

Di layar mulai, geser ke kiri, lalu ketuk 🔯 Pengaturan > keyboard > pengaturan mengetik > atur ulang saran.

#### Menambah bahasa tulisan

Anda dapat menambahkan beberapa bahasa tulisan ke keyboard dan berpindah di antara bahasa tersebut saat menulis.

- 1. Di layar mulai, geser ke kiri, lalu ketuk 🔯 Pengaturan > keyboard.
- 2. Pilih bahasa yang akan digunakan untuk menulis.

#### Berpindah di antara bahasa saat menulis

Ketuk tombol bahasa berulang kali hingga bahasa yang diinginkan ditampilkan. Tampilan keyboard dan saran kata berubah menurut bahasa yang dipilih. Tombol bahasa hanya akan ditampilkan bila lebih dari satu bahasa tulisan telah dipilih.

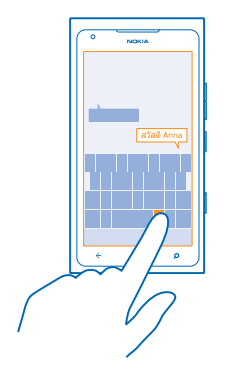

# Memindai kode atau teks

Gunakan kamera ponsel untuk memindai berbagai hal, misalnya kode QR, barcode, serta sampul buku dan DVD serta mendapatkan info lebih lanjut tentang item yang dikenali ponsel.

- 1. Tekan 🔎.
- 2. Ketuk 🕘.
- 3. Arahkan kamera ke kode.

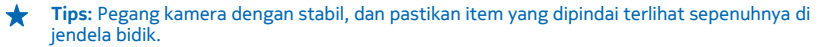

Contoh: Coba untuk memindai kode berikut ini, dan lihat apa yang akan terjadi.

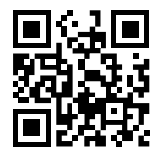

#### Menerjemahkan atau mencari teks di Web

Tekan **D**, ketuk **()**, arahkan kamera ke teks, lalu ketuk **pindai teks** dan **terjemahkan** atau **cari**. Fitur ini mungkin tidak tersedia dalam semua bahasa.

# Jam

Selalu ikuti waktu - ketahui cara menggunakan ponsel sebagai jam dan juga sebagai jam alarm.

## Mengatur alarm

Anda dapat menggunakan ponsel sebagai jam alarm.

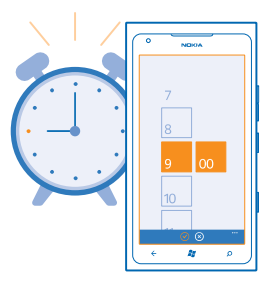

- 1. Di layar mulai, geser ke kiri, lalu ketuk 🙆 Alarm.
- 2. Ketuk 🕀.
- 3. Isi rincian alarm, atur waktu, lalu ketuk 🖲.

4. Agar alarm berbunyi, ponsel harus diaktifkan dan volume suara ponsel harus cukup keras.

#### Menonaktifkan alarm Pindah alarm ke Mati

Menghapus alarm Ketuk alarm, lalu ketuk ().

### Menunda alarm

Anda belum ingin bangun? Bila alarm berbunyi, Anda dapat menunda alarm.

Bila alarm berbunyi, ketuk tunda.

# akun Nokia

akun Nokia adalah kunci ke layanan Nokia.

Dengan akun Nokia, Anda dapat, misalnya:

- Mengakses layanan Nokia dengan satu nama pengguna dan sandi di komputer atau ponsel.
- Menyelaraskan favorit di Peta
- Mengunduh konten dari layanan Nokia
- Menyimpan rincian tentang model ponsel dan info kontak. Anda juga dapat menambahkan rincian kartu pembayaran ke akun Nokia.

Layanan yang tersedia dapat beragam.

Untuk mengetahui lebih lanjut tentang akun Nokia dan layanan Nokia, kunjungi account.nokia.com.

# Marketplace

Anda ingin mempersonalisasi ponsel dengan aplikasi lainnya? Atau mengunduh permainan gratis? Telusuri Marketplace untuk menemukan konten terkini untuk Anda dan ponsel.

Anda dapat mengunduh:

© 2013 Nokia. Semua hak dilindungi undang-undang.

- Aplikasi
- Permainan
- Video
- Podcast

Anda juga dapat:

- Memperoleh konten yang sesuai dengan keinginan dan lokasi Anda
- Berbagi saran dengan teman

Ketersediaan Marketplace dan pilihan item yang dapat diunduh tergantung pada wilayah Anda.

Untuk mengunduh dari Marketplace, Anda harus masuk ke akun Microsoft di ponsel. Setelah masuk, Anda akan ditawarkan konten yang kompatibel dengan ponsel.

Anda dapat mencari atau mengunduh konten secara langsung ke ponsel atau menelusuri konten Marketplace di komputer dan mengirim tautan dari komputer ke ponsel dalam pesan teks.

Beberapa item gratis, sedangkan yang lain harus dibeli menggunakan kartu kredit atau melalui tagihan telepon.

Ketersediaan metode pembayaran tergantung pada negara domisili dan penyedia layanan jaringan Anda.

#### Menelusuri Marketplace

Ketahui aplikasi atau permainan terkini dan yang paling sering diunduh, serta item yang disarankan untuk Anda dan ponsel. Telusuri berbagai kategori atau cari aplikasi maupun permainan tertentu.

### Ketuk 🙆 Marketplace

#### Melihat atau menelusuri kategori

Ketuk kategori di halaman depan, atau geser ke kiri atau kanan untuk melihat kategori dan item lainnya.

Ketuk item untuk melihat rinciannya. Bila Anda melihat item, maka item terkait juga akan ditampilkan.

## Mencari di Marketplace

Ketuk 🖉.

Tips: Anda menemukan sesuatu yang menarik di Marketplace yang Anda yakin akan disukai teman? Kirim tautannya kepada mereka. Jika item tersebut gratis, ketuk bagi. Jika item berbayar, ketuk ••• > bagi.

#### Mengunduh permainan, aplikasi, atau item lainnya

Unduh aplikasi, permainan, maupun item lainnya, atau beli konten lainnya untuk ponsel Anda.

## 1. Ketuk 🙆 Marketplace

2. Ketuk item untuk melihat rinciannya.

3. Jika item tersebut berbayar, ketuk **beli**, atau untuk mencoba item secara gratis dengan waktu terbatas, ketuk **coba**. Jika item tersebut gratis, ketuk **pasang**.

Ketersediaan metode pembayaran tergantung pada negara domisili dan penyedia layanan jaringan Anda.

4. Jika belum masuk ke akun Microsoft, masuk sekarang.

5. Secara default, pembelian akan ditambahkan ke tagihan telepon jika tersedia. Anda juga dapat membayar dengan kartu kredit.

6. Ikuti petunjuk yang ditampilkan di ponsel.

Setelah pengunduhan selesai, Anda dapat membuka atau melihat item, atau melanjutkan penelusuran konten lainnya. Jenis konten akan menentukan lokasi penyimpanan item di ponsel: musik, video, dan podcast dapat dilihat dalam hub Musik+Video, permainan dapat dilihat dalam hub Permainan, dan aplikasi dapat dilihat dalam menu aplikasi.

Untuk informasi lebih lanjut tentang item, hubungi penayang item.

 $\star$ 

Tips: Gunakan koneksi Wi-Fi untuk mengunduh file besar.

### Melihat antrean unduhan

Sewaktu mengunduh item, Anda dapat tetap menelusuri Marketplace konten lain dan menambahkan item ke antrean pengunduhan.

#### 1. Ketuk 🙆 Marketplace.

2. Untuk melihat antrean unduhan, ketuk pemberitahuan pengunduhan di bagian bawah tampilan utama.

Pemberitahuan menunjukkan jumlah item yang diunduh.

Item akan diunduh satu demi satu dan item yang belum diproses akan menunggu dalam antrean pengunduhan.

Tips: Jika Anda harus, misalnya, menutup koneksi Internet untuk sementara waktu, ketuk dan tahan item yang sedang diunduh, lalu ketuk jeda. Untuk melanjutkan pengunduhan, ketuk lanjutkan. Jeda item yang belum diproses secara terpisah. Jika pengunduhan gagal, Anda dapat mengunduh ulang item.

### Menulis ulasan aplikasi

Anda ingin berbagi pendapat tentang aplikasi dengan pengguna Marketplace lainnya? Berikan rating dan tinjauan aplikasi. Anda dapat mengirim satu ulasan untuk setiap aplikasi yang diunduh.

1. Di layar mulai, ketuk dan tahan aplikasi, lalu ketuk rating dan tinjauan.

2. Berikan rating aplikasi, lalu tulis tinjauan.

Tips: Anda dapat memberi rating dan tinjauan item lainnya dengan cara yang sama.

# Orang & olah pesan

Hubungi teman dan keluarga, dan bagikan file, misalnya foto, menggunakan ponsel. Dapatkan pembaruan terkini di layanan jejaring sosial, bahkan saat bepergian.

# Panggilan

Ingin membuat panggilan di ponsel baru dan berbicara dengan teman? Baca selengkapnya dan Anda akan mengetahui caranya.

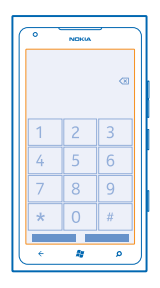

## Memanggil kontak

Memanggil teman dapat dilakukan dengan cepat dan mudah bila menyimpannya sebagai kontak di ponsel.

# 1. Ketuk 🔇 > 🖲.

2. Ketuk kontak dan nomor.

Tips: Suara teman Anda terlalu keras atau kecil? Tekan tombol volume untuk mengubah volume suara.

#### Menyalin dan menempel nomor telepon

Ketuk dan tahan nomor telepon, lalu ketuk salin, dan dalam kotak teks, ketuk 🕲.

## Menggunakan suara untuk membuat panggilan

Anda dapat menggunakan suara untuk memanggil kontak.

## 1. Tekan dan tahan 🎥.

2. Ucapkan Call dan nama kontak.

Untuk membatalkan, tekan <del>(</del>.

★ Tips: Anda juga dapat menggunakan panggilan suara dengan headset Bluetooth.

Fitur ini mungkin tidak tersedia dalam semua bahasa.

### Memanggil nomor yang terakhir dipanggil

Masih ingin mengobrol dengan teman? Panggil mereka kembali. Pada tampilan riwayat panggilan, Anda dapat melihat info tentang panggilan yang dibuat dan diterima.

- 1. Di layar mulai, ketuk 🔇.
- 2. Ketuk 🛈 di sebelah nama atau nomor telepon.

### Membuat panggilan konferensi

Ponsel ini mendukung panggilan konferensi antara dua pengguna atau lebih. Jumlah maksimum peserta dapat berbeda, tergantung pada penyedia layanan jaringan.

- 1. Buat panggilan ke peserta pertama.
- 2. Untuk membuat panggilan ke peserta lain, tekan 🔶 lalu buat panggilan dengan cara biasa.
- 3. Bila panggilan baru dijawab, ketuk 🏌

# Menambahkan peserta lainnya ke panggilan tersebut

Ketuk 🕻, panggil peserta lainnya, lalu ketuk 🏌

#### Membuat percakapan dengan satu peserta

Ketuk 🏱 dan nama atau nomor telepon peserta. Panggilan konferensi akan ditahan di ponsel. Peserta lain melanjutkan panggilan konferensi.

Untuk kembali ke panggilan konferensi, ketuk 🎗

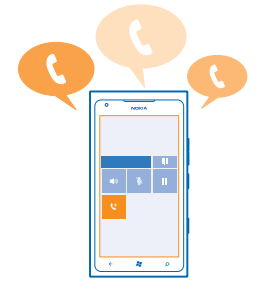

#### Memanggil kotak surat suara

Jika Anda telah meneruskan panggilan masuk ke kotak surat suara, Anda dapat memanggil dan mendengarkan pesan yang ditinggalkan teman.

- 1. Di layar mulai, ketuk 🔇 > 📼.
- 2. Jika diminta, masukkan sandi surat suara.

3. Anda dapat mendengarkan maupun membalas pesan surat suara, menghapusnya, atau merekam pesan pembuka.

Untuk ketersediaan layanan kotak surat suara, dan info tentang cara mengatur jangka waktu panggilan sebelum diteruskan, hubungi penyedia layanan jaringan Anda.

# Kontak

Anda dapat menyimpan dan mengatur nomor telepon, alamat, dan informasi kontak lainnya milik teman di Sosial hub. Anda juga dapat berkomunikasi dengan teman melalui layanan jaringan sosial.

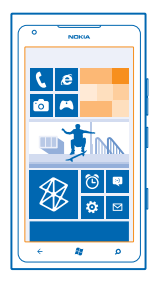

### Menambah kontak baru

Tetap berkomunikasi dengan teman. Simpan nomor telepon, alamat, dan info lainnya ke hub Sosial.

Ketuk **Sosial**, lalu geser ke **semua**.

- 1. Ketuk (+) > kontak baru.
- 2. Jika Anda telah masuk ke beberapa akun, ketuk akun yang ditautkan ke kontak.
- 3. Ketuk rincian kontak, isi kotak, lalu ketuk 🖲.
- 4. Setelah menambah rincian, ketuk 🖲.

### Mengedit kontak

Ketuk kontak dan 🕗, lalu edit atau tambah rincian.

#### Menghapus kontak

Ketuk kontak dan ••• > hapus.

Kontak akan dihapus dari ponsel dan, dengan beberapa pengecualian, misalnya Facebook, Twitter, dan LinkedIn dari layanan daring yang menyimpannya.

### Menyimpan nomor dari panggilan yang diterima

Anda pernah menerima panggilan dari seseorang dengan nomor telepon yang belum disimpan di hub Sosial? Anda dapat dengan mudah menyimpan nomor di entri daftar kontak baru atau yang ada.

- 1. Ketuk 🔇
- 2. Dalam daftar riwayat panggilan, ketuk nomor telepon dan 🖲.
- 3. Ketuk 🕀, edit nomor telepon dan jenis nomor telepon, lalu ketuk 🖲.
- 4. Edit rincian kontak lainnya, termasuk nama, lalu ketuk 🖲.

### Menyimpan nomor dari pesan yang diterima

Anda pernah menerima pesan dari pengguna dari seseorang yang nomor teleponnya belum disimpan di hub Sosial? Anda dapat dengan mudah menyimpan nomor di entri daftar kontak baru atau yang ada.

#### 1. Ketuk 🛛 Olah pesan.

- 2. Dalam daftar percakapan, ketuk percakapan.
- 3. Di bagian atas layar percakapan, ketuk nomor telepon dan 🖲.
- 4. Ketuk 🕀, edit nomor telepon dan jenis nomor telepon, lalu ketuk 🖲.
- 5. Edit rincian kontak lainnya, termasuk nama, lalu ketuk 🖲.

#### Mencari kontak

Ingin menghubungi teman dengan cepat? Agar tidak perlu menggulir semua daftar kontak, Anda dapat mencari atau beralih ke huruf maupun karakter dalam daftar kontak. Anda juga dapat menggunakan perintah suara untuk menghubungi atau mengirim pesan kepada kontak.

#### 1. Ketuk **Sosial**, lalu geser ke **semua**.

2. Ketuk 🕗, lalu mulai menulis nama. Daftar akan disaring saat Anda menulis.

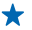

Tips: Sematkan kontak atau grup kontak paling penting ke layar mulai. Ketuk dan tahan kontak, lalu ketuk sematkan ke Mulai.

### Beralih ke huruf atau karakter dalam daftar kontak

Ketuk salah satu huruf dalam daftar kontak di sebelah kiri, dan di menu berikut ini, ketuk huruf atau karakter pertama dari nama yang dikehendaki. Anda akan secara langsung beralih ke urutan huruf tersebut dalam daftar kontak.

### Menyaring daftar kontak

Ketuk ••• > pengaturan > saring daftar kontak saya, lalu ketuk kotak centang akun tempat kontak akan ditampilkan.

#### Menggunakan perintah suara

Pada salah satu tampilan, tekan dan tahan 💐, lalu ucapkan Call atau Text dan nama kontak. Tidak semua bahasa didukung.

#### Menautkan kontak

Anda memiliki entri terpisah untuk kontak yang sama dari layanan jejaring sosial atau akun surel berbeda? Anda dapat menautkan beberapa kontak untuk menggabungkan info mereka dalam satu kartu kontak.

Ketuk **Sosial**, lalu geser ke **semua**.

- 1. Ketuk kontak utama yang akan ditautkan dan 😔.
- 2. Sentuh pilih kontak dan kontak yang akan ditautkan.

#### Melepas tautan kontak

Ketuk kontak utama dan 🕘, lalu ketuk kontak yang akan dilepas tautannya dan **lepas tautan**.

#### Menyalin kontak dari Kartu SIM

Jika Anda menyimpan kontak di Kartu SIM, kontak tersebut dapat disalin ke ponsel.

1. Ketuk **Sosial**.

2. Ketuk ••• > pengaturan > impor kontak SIM.

#### Membuat, mengedit, atau menghapus grup kontak

Anda dapat membuat grup kontak dan mengirim pesan ke beberapa orang sekaligus. Misalnya, Anda dapat menambahkan anggota keluarga ke satu grup dan lebih cepat berkomunikasi dengan mereka menggunakan satu pesan.

Ketuk **Sosial**, lalu geser ke **semua**.

Ketuk → > grup baru.
Tulis nama grup.
Ketuk tambahkan kontak dan kontak. Untuk menambah kontak lainnya, ketuk kembali tambahkan kontak.
Ketuk (@.

Mengedit grup kontak Ketuk grup dan ②.

Mengubah nama grup Ketuk nama grup, lalu tulis nama baru.

Menambah kontak grup baru Ketuk tambahkan kontak dan kontak.

Menghapus kontak dari grup Ketuk kontak dan hapus dari grup > Hapus.

**Mengubah info kontak pilihan untuk kontak** Ketuk grup dan  $\mathcal{O}$ , ubah info yang diinginkan, lalu ketuk  $(\mathbf{B})$ .

Menghapus grup kontak Ketuk grup dan ••• > hapus.

# **Jejaring sosial**

Ingin tetap berkomunikasi dengan teman? Anda dapat mengkonfigurasi layanan jejaring sosial dari ponsel.

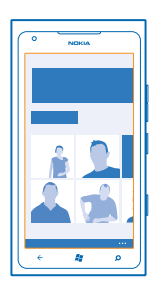

Anda tetap dapat berkomunikasi melalui layanan jejaring sosial di ponsel.

Layanan jejaring sosial adalah layanan pihak ketiga dan tidak disediakan oleh Nokia. Periksa pengaturan privasi layanan jejaring sosial yang digunakan karena Anda mungkin akan berbagi info dengan banyak pengguna. Persyaratan penggunaan layanan jaringan sosial berlaku untuk berbagi informasi pada layanan tersebut. Pelajari persyaratan penggunaan dan penerapan privasi layanan tersebut.

## Mengkonfigurasi akun

Konfigurasikan akun layanan jejaring sosial Anda.

- 1. Di layar mulai, geser ke kiri, lalu ketuk 🔯 Pengaturan > surel+akun.
- 2. Ketuk tambahkan akun dan nama layanan, lalu ikuti petunjuk yang ditampilkan.

Tips: Bila masuk ke akun, kontak dalam akun akan diimpor secara otomatis.

## Melihat status terbaru teman

Setelah mengkonfigurasi layanan jejaring sosial di ponsel, Anda dapat melihat status terbaru teman di hub Sosial.

Ketuk **Sosial**, lalu geser ke **yang baru**.

## **Mengirim status**

Jika ingin dekat dengan teman, biarkan mereka mengetahui yang Anda pikirkan. Kirimkan status terbaru Anda ke layanan jejaring sosial yang digunakan.

- 1. Ketuk **Sosial**, lalu geser ke **semua**.
- 2. Ketuk kartu kontak sendiri dan kirim pesan.
- 3. Tulis pesan.

Di kotak Kirim ke, ketuk kotak centang di sebelah masing-masing akun untuk mengirim, lalu ketuk
⊘.

5. Ketuk 唾.

## Menulis di dinding teman

Anda dapat menghubungi teman dengan menulis di dinding Facebook mereka.

- 1. Ketuk **Sosial**, lalu geser ke **semua**.
- 2. Ketuk profil Facebook teman dan tulis di dinding.
- 3. Tulis pesan, lalu ketuk 🗐.

## Mengomentari status terbaru teman

Di Facebook, Anda dapat menghubungi teman dengan mengomentari status terbaru mereka.

- 1. Ketuk **Sosial**, lalu geser ke **yang baru**.
- 2. Di posting, ketuk 🕮.
- 3. Tulis komentar, lalu ketuk 💷

## Mengubah foto profil

Bila Anda mengkonfigurasi akun Facebook atau Microsoft di ponsel, foto profil Anda dari salah satu layanan jejaring sosial tersebut akan menjadi foto kartu kontak di ponsel. Jika mengubah foto di ponsel, Anda dapat memperbarui profil akun Facebook dan Microsoft secara bersamaan.

# 1. Ketuk **Sosial**, lalu geser ke **semua**.

- 2. Di bagian atas daftar kontak, ketuk kartu kontak dan foto.
- 3. Ketuk kembali foto Anda, dan di hub Foto, ketuk foto baru.
- 4. Tarik foto untuk menyesuaikan krop, lalu ketuk 🕗.

5. Untuk menetapkan lokasi foto yang diperbarui, ketuk Kirim ke, ketuk atau hapus centang pada kotak, lalu ketuk ②.

6. Ketuk 🗐.

#### Berbagi foto di layanan jejaring sosial

Setelah mengambil foto, unggah foto ke Web agar teman dapat mengetahui berita terbaru Anda. Anda juga dapat mengatur ponsel agar mengunggah foto secara otomatis ke layanan jejaring sosial.

- 1. Ketuk Foto.
- 2. Menelusuri album foto untuk mencari foto yang akan dibagikan.
- 3. Ketuk dan tahan foto, lalu pilih bagi....
- 4. Ketuk layanan jejaring sosial untuk mengunggah foto.
- 5. Tambahkan keterangan jika ingin, lalu ketuk 🗐.

# Pesan

Tetap berkomunikasi dengan teman, dan kirim pesan teks atau multimedia, atau mulai mengobrol.

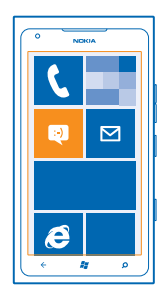

Anda dapat membuka pesan secara langsung dari layar mulai. Ketuk 😐 Olah pesan.

Anda dapat mengirim dan menerima berbagai jenis pesan:

- Pesan teks
- Pesan multimedia berisi lampiran, misalnya foto
- Pesan obrolan

Pesan dan obrolan antara Anda dengan kontak tertentu akan disusun dalam percakapan.
Bila Anda ingin berkomunikasi dengan kontak, ponsel dapat membantu Anda memilih metode terbaik. Jika kontak telah masuk ke layanan obrolan, Anda dapat mulai mengobrol. Selain itu, Anda dapat mengirim pesan teks sebagai pengganti.

Jika Anda membuat grup, misalnya yang terdiri dari keluarga atau rekan kerja, Anda dapat mengirim pesan ke grup.

Anda dapat mengirim pesan teks yang melebihi batas karakter untuk satu pesan. Pesan yang lebih panjang akan dikirim sebagai dua pesan atau lebih. Penyedia layanan akan membebankan biaya untuk pengiriman pesan. Karakter dengan aksen, tanda lain, atau beberapa pilihan bahasa akan menggunakan lebih banyak tempat, sehingga membatasi jumlah karakter yang dapat dikirim dalam satu pesan.

Menggunakan layanan atau mengunduh konten dapat melibatkan transfer data dalam jumlah besar yang akan menimbulkan biaya lalu lintas data.

#### Mengirim pesan

Menggunakan pesan teks dan multimedia, Anda dapat secara cepat berkomunikasi dengan teman dan keluarga.

#### 1. Ketuk 🖳 Olah pesan.

2. Ketuk 🕀.

Untuk menambah penerima dari daftar kontak, ketuk ⊕, atau mulai tulis nama. Anda juga dapat mengetik nomor telepon. Anda dapat menambahkan lebih dari satu penerima.
 Ketuk kotak pesan, lalu tulis pesan.

🛨 Tips: Untuk menambahkan smiley, ketuk 😳.

5. Untuk menambahkan lampiran, ketuk ()) dan filenya.

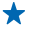

Tips: Anda juga dapat mengambil foto baru saat menulis pesan. Ketuk gambar atau video > (a), ambil foto, lalu ketuk terima.

Jika item yang dimasukkan dalam pesan multimedia terlalu besar untuk jaringan, maka perangkat akan memperkecil ukurannya secara otomatis.

6. Untuk mengirim pesan, ketuk 🥶.

Pesan multimedia hanya dapat diterima dan ditampilkan di perangkat yang kompatibel. Tampilan pesan mungkin berbeda di berbagai perangkat.

### Membaca pesan

Bila menerima pesan baru, Anda dapat melihatnya di layar mulai.

Anda dapat melihat pesan antara Anda dan kontak dalam satu percakapan. Percakapan tersebut dapat berisi pesan teks, pesan multimedia, dan obrolan.

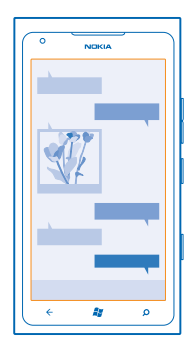

## 1. Ketuk 🖳 Olah pesan.

2. Ketuk percakapan.

## Menyimpan lampiran

Ketuk lampiran, misalnya foto, lalu ketuk ••• > simpan ke telepon.

#### Menghapus percakapan Ketuk ••• > hapus percakapan.

#### Membalas pesan

Jangan biarkan teman Anda menunggu - segera balas pesan.

### 1. Ketuk 🖳 Olah pesan.

- 2. Di percakapan, ketuk percakapan yang berisi pesan.
- 3. Ketuk kotak pesan, lalu tulis pesan.
- Tips: Jika Anda memiliki lebih dari satu nomor telepon untuk kontak yang tersimpan di ponsel, Anda juga dapat mengirim balasan ke nomor yang berbeda. Ketuk (\$) untuk memilih nomor telepon lainnya.

#### 4. Ketuk 🖲.

#### Meneruskan pesan

Ketuk dan tahan pesan, lalu ketuk teruskan.

Sebelum meneruskan pesan, Anda dapat mengedit pesan atau menambah maupun menghapus lampiran.

### Mengirim pesan ke grup

Ingin mengirim pesan ke beberapa orang? Buat grup di hub Sosial, dan Anda dapat berkomunikasi dengan mereka menggunakan satu pesan atau surel.

- 1. Di layar mulai, ketuk 📑 Sosial.
- 2. Ketuk grup dan teks atau kirim surel, lalu tulis dan kirim pesan.

#### Menyimpan balasan dalam satu percakapan

Bila mengirim pesan ke beberapa orang, balasan kepada Anda akan ditampilkan sebagai percakapan terpisah, kecuali Anda menggunakan Teks grup. Bila Teks grup diaktifkan, pesan grup Anda akan dikirim sebagai pesan multimedia. Penyedia layanan akan mengenakan biaya pengiriman pesan. Layanan yang tersedia dapat beragam.

Di Olah pesan, ketuk ••• > pengaturan, lalu aktifkan Teks grup.

#### Mengirim pesan audio

Ingin mengingat teman dengan lagu ulang tahun? Kirim lagu sebagai pesan audio.

- 1. Saat menulis pesan, ketuk (1) > catatan suara.
- 2. Rekam pesan, lalu ketuk selesai.
- 3. Ketuk 🖲.

#### Menggunakan suara untuk menulis pesan

Tidak sempat menulis pesan? Tulis dan kirim pesan teks menggunakan suara.

Fitur ini tidak tersedia dalam semua bahasa. Untuk info tentang bahasa yang didukung, kunjungi support.microsoft.com.

Untuk menggunakan fitur ini, Anda harus tersambung ke Internet.

- 1. Tekan dan tahan 🔐 .
- 2. Ucapkan Text dan nama kontak.
- 3. Ucapkan pesan, lalu ikuti petunjuk yang Anda dengar.

#### Mengobrol dengan teman

Anda suka mengobrol secara daring dengan teman? Saat beraktivitas, Anda dapat mengirim pesan instan dari ponsel di manapun Anda berada.

Anda memerlukan akun Microsoft untuk mengobrol. Bila menghubungkan akun Facebook ke akun Microsoft, Anda dapat menggunakan obrolan Facebook di Olah pesan. Untuk info lebih lanjut, lihat bagian Petunjuk di www.windowsphone.com.

Sebelum memulai obrolan, konfigurasikan layanan obrolan. Ketuk 🖪 Olah pesan, geser ke daring, lalu ikuti petunjuk yang ditampilkan di ponsel.

Sign in ke layanan obrolan, jika belum.

#### 1. Ketuk 🖳 Olah pesan.

2. Ketuk 🕀.

3. Untuk menambahkan penerima dari daftar kontak, ketuk ⊕. Ketuk akun obrolan teman untuk mulai mengobrol.

4. Ketuk kotak pesan, tulis pesan, lalu ketuk 🖲.

# Surel

Anda dapat menggunakan ponsel untuk membaca dan membalas surel di manapun Anda berada.

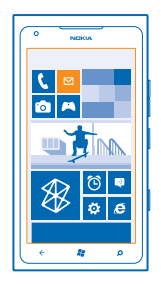

### Di layar mulai, ketuk 🗹.

Untuk mengirim dan menerima surel, Anda harus tersambung ke Internet.

### Menambah kotak surat

Anda menggunakan surel yang berbeda untuk bisnis dan hiburan? Anda dapat menambahkan beberapa kotak surat ke ponsel.

Untuk mengkonfigurasi surel di ponsel, Anda harus tersambung ke Internet.

Jika Anda belum masuk ke akun Microsoft saat pengaktifan pertama kali, Anda dapat masuk sekarang. Bila menambahkan akun Microsoft ke ponsel, akun surel akan ditambahkan secara otomatis.

- 1. Di layar mulai, ketuk 🗹.
- 2. Ketuk akun, lalu tulis nama pengguna dan sandi.
- 3. Ketuk masuk.
- **Tips:** Tergantung pada akun surel, Anda juga dapat menyelaraskan item selain surel ke ponsel, misalnya kontak dan kalender.

Jika ponsel tidak dapat menemukan pengaturan surel, Anda dapat menggunakan persiapan lanjutan. Untuk menggunakannya, Anda harus mengetahui jenis akun surel dan alamat peladen surel masuk dan keluar. Anda dapat memperoleh info ini dari penyedia layanan surel.

Untuk mengetahui lebih lanjut tentang cara mengkonfigurasi berbagai akun surel, lihat bagian Petunjuk di **www.windowsphone.com**.

#### Menambah kotak surat di lain waktu

Di kotak surat, ketuk ••• > tambahkan akun surel dan akun, lalu masuk.

### Exchange ActiveSync

Anda ingin melihat surel kantor, kontak, dan kalender dengan mudah, saat berada di depan komputer atau di manapun Anda berada melalui ponsel? Anda dapat menyelaraskan konten penting antara ponsel dan Microsoft Exchange server.

Exchange ActiveSync hanya dapat dikonfigurasi jika perusahaan Anda memiliki Microsoft Exchange server. Selain itu, administrator TI perusahaan harus mengaktifkan Microsoft Exchange ActiveSync untuk akun Anda.

Sebelum memulai konfigurasi, pastikan Anda memiliki yang berikut ini:

- Alamat surel perusahaan
- Nama Exchange server (hubungi departemen TI perusahaan Anda)
- Nama domain jaringan (hubungi departemen TI perusahaan Anda)
- Sandi jaringan kantor

Tergantung pada konfigurasi Exchange server, Anda mungkin harus memasukkan info tambahan saat konfigurasi berlangsung. Jika tidak tahu info yang benar, hubungi departemen TI perusahaan Anda.

Selama konfigurasi berlangsung, Anda dapat menetapkan frekuensi ponsel agar menyelaraskan konten dengan server. Hanya konten yang ditetapkan saat mengkonfigurasi akun yang akan diselaraskan. Untuk menyelaraskan konten tambahan, ubah pengaturan akun Exchange ActiveSync.

Dengan Exchange ActiveSync, Anda mungkin harus menggunakan kode kunci.

#### Membuka surel dari layar mulai

Dengan ubin surel langsung, Anda dapat membuka surel secara langsung dari layar mulai.

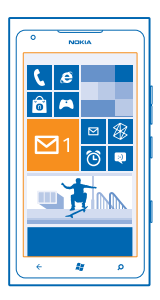

Dari ubin tersebut, Anda dapat melihat jumlah surel yang belum dibaca dan jika Anda menerima surel baru.

Anda dapat menyematkan beberapa kotak surat ke layar mulai. Misalnya, tetapkan satu ubin untuk surel kantor dan ubin lain untuk surel pribadi. Jika menautkan beberapa kotak surat ke kotak masuk gabungan, Anda dapat membuka surel dari semua kotak masuk dalam satu ubin.

Untuk membaca surel, katuk ubin.

#### Mengirim surel

Jangan biarkan surel bertumpuk. Gunakan ponsel untuk membaca dan menulis surel di manapun Anda berada.

1. Di layar mulai, ketuk 🗹.

2. Ketuk 🕀, lalu tambah akun jika Anda telah menautkan kotak masuk.

3. Untuk menambah penerima dari daftar kontak, ketuk ⊕, atau mulai tulis nama. Anda juga dapat menulis alamat.

**Tips:** Untuk menghapus penerima, ketuk nama dan **Hapus**.

4. Tulis subjek dan surel.

🛨 Tips: Untuk menambahkan smiley, ketuk 😂.

5. Untuk melampirkan file, ketuk ()).

★ Tips: Anda juga dapat mengambil foto baru saat menulis surel. Ketuk , ambil foto, lalu ketuk terima.

6. Ketuk 🐵 untuk mengirim surel.

#### Membaca surel

Menunggu berita penting? Gunakan ponsel untuk membaca surel selain hanya memeriksanya saat di kantor.

Anda dapat melihat jika Anda memiliki surel baru di layar mulai.

1. Di layar mulai, ketuk 🖾.

2. Di kotak surat, ketuk surel. Surel yang belum dibaca akan ditandai dengan warna berbeda.

Tips: Untuk memperbesar atau memperkecil tampilan, letakkan dua jari di layar, lalu geser jari dengan gerakan menjepit atau berjauhan.

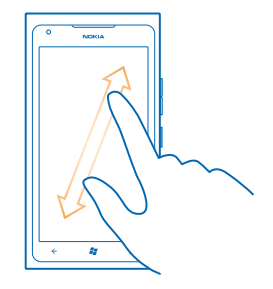

Tips: Jika surel berisi alamat Web, ketuk alamat tersebut untuk membuka situs Web.

#### Membaca surel dalam percakapan

Di kotak surat, ketuk percakapan yang berisi surel, lalu ketuk surel. Percakapan dengan surel yang belum dibaca akan ditandai dengan warna berbeda.

#### Menyimpan lampiran

Buka surel, ketuk lampiran, misalnya foto, foto tersebut akan diunduh ke ponsel. Ketuk kembali lampiran, lalu ketuk ••• > simpan ke telepon. Tidak semua format file dapat disimpan.

## Membalas surel

Anda menerima surel yang harus segera dibalas? Segera balas menggunakan ponsel.

1. Di layar mulai, ketuk 🗹 .

## 2. Buka surel, lalu ketuk 🗐.

★ Tips: Untuk hanya membalas ke pengirim, ketuk balas. Untuk membalas ke pengirim dan semua penerima lainnya, ketuk balas semua.

#### Meneruskan surel

Buka surel, lalu ketuk 🐑 > teruskan.

#### Menghapus surel

Apakah kotak surat terlalu penuh? Hapus beberapa surel untuk mengosongkan ruang di ponsel.

- 1. Pada kotak surat, ketuk sisi kiri surel yang akan dihapus.
- 2. Ketuk kotak centang yang ditampilkan di sebelah surel, lalu ketuk 🖲

| ( ° | NDKIA |     |
|-----|-------|-----|
| F   |       |     |
|     | _     |     |
|     |       |     |
|     |       |     |
|     | _     |     |
|     |       |     |
|     |       |     |
|     | 0     |     |
| ( ÷ | 88    | ( م |

Semua surel yang dipilih akan dihapus. Tergantung pada akun surel, surel juga mungkin akan dihapus dari server surel.

# Menghapus satu surel

Buka surel, lalu ketuk 🖲.

#### Melihat surel secara terpisah

Surel akan dikelompokkan menurut judul dalam percakapan. Percakapan juga mencakup balasan Anda. Jika Anda ingin melihat semua surel secara terpisah, Anda dapat menonaktifkan fitur percakapan.

- 1. Di layar mulai, ketuk 🗹.
- 2. Ketuk ••• > pengaturan.
- 3. Nonaktifkan Obrolan.

### Menautkan beberapa kotak surat sebagai kotak masuk gabungan

Jika memiliki lebih dari satu akun surel, Anda dapat memilih kotak masuk yang akan ditautkan bersama ke satu kotak masuk. Kotak masuk gabungan memungkinkan Anda melihat sekilas semua surel.

- 1. Di layar mulai, ketuk kotak surat.
- 2. Ketuk ••• > tautkan kotak masuk.
- Dalam daftar kotak masuk lain, ketuk kotak masuk yang akan ditautkan ke kotak masuk pertama.
  Ketuk ganti nama kotak masuk tertaut, tulis nama untuk kotak surat, lalu ketuk Q.

Kotak masuk gabungan akan disematkan ke layar mulai.

#### Melepas tautan kotak masuk gabungan

Jika ingin menampilkan kotak surat secara terpisah, atau mulai menggunakan hanya satu akun surel, Anda dapat melepas tautan kotak masuk gabungan.

- 1. Di layar mulai, ketuk kotak masuk gabungan.
- 2. Ketuk ••• > kotak masuk tertaut.
- 3. Dalam daftar kotak masuk ini, ketuk kotak masuk yang akan dilepas tautannya dan lepas tautan.

#### Menghapus kotak surat

Jika Anda tidak ingin lagi menggunakan kotak surat, Anda dapat menghapusnya dari ponsel.

- 1. Geser ke kiri, lalu ketuk 🔯 Pengaturan > surel+akun.
- 2. Ketuk dan tahan kotak surat, lalu ketuk hapus.

# Kamera

Mengapa harus membawa kamera terpisah jika ponsel memiliki semua yang Anda perlukan untuk mengabadikan memori? Dengan kamera ponsel, Anda dapat dengan mudah mengambil foto atau merekam video.

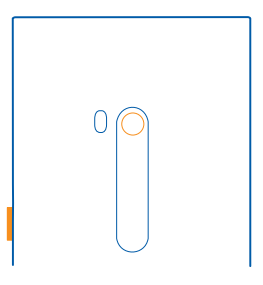

# **Mengambil foto**

Ambil foto yang tajam dan jernih – abadikan saat istimewa Anda dalam album foto.

1. Untuk membuka kamera, tekan tombol kamera.

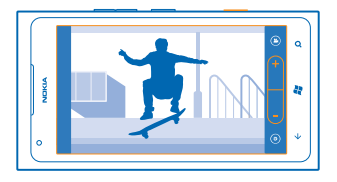

Untuk memperbesar atau memperkecil tampilan, pilih + atau - pada kontrol zoom .
 Untuk fokus, terus tekan separuh tombol kamera. Fokus akan terkunci bila persegi putih berhenti berkedip.

Tips: Setelah fokus terkunci, Anda dapat tetap menekan separuh tombol kamera dan mengkomposisi ulang foto.

4. Untuk mengambil foto, tekan sepenuhnya tombol kamera.

Jangan gerakkan ponsel sebelum foto disimpan dan kamera siap mengambil foto baru.

Untuk melihat foto yang baru diambil, geser ke kanan. Foto akan disimpan di Rol Kamera dalam hub Foto.

#### Mengambil foto tanpa menggunakan tombol kamera

Untuk fokus pada objek atau area tertentu, ketuk objek atau area tersebut di layar. Pegang ponsel dengan mantap hingga persegi putih berhenti berkedip.

# Menggunakan beberapa modus pemandangan

Ketahui cara mengambil foto dalam berbagai situasi menggunakan beberapa modus pemandangan di kamera ponsel.

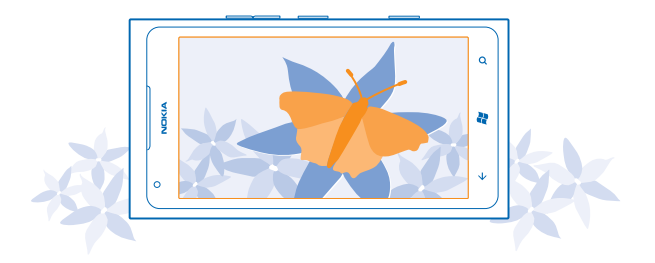

#### Mengambil foto close-up

Memfokuskan pada objek kecil, misalnya bunga terkadang sulit dilakukan. Anda harus mendekatkan kamera ke objek. Untuk mengambil foto yang tajam dan jelas hingga rincian terkecil, gunakan modus close-up.

- 1. Untuk membuka kamera, tekan tombol kamera.
- 2. Untuk mengaktifkan modus close-up, pilih (2) > Latar > Makro.

#### Mengambil foto objek bergerak

Anda menghadiri acara olahraga dan ingin mengabadikan aksi menggunakan ponsel? Gunakan modus olahraga untuk mengambil foto orang bergerak dengan lebih tajam.

- 1. Untuk membuka kamera, tekan tombol kamera.
- 2. Untuk mengaktifkan modus olahraga, ketuk (2) > Latar > Olahraga.

#### Mengambil foto dalam kondisi cahaya redup

Ingin mengambil foto yang lebih baik dalam kondisi cahaya redup? Gunakan modus malam.

- 1. Untuk membuka kamera, tekan tombol kamera.
- 2. Untuk mengaktifkan modus malam, ketuk (2) > Latar > Malam.

### Mengambil potret diri

Untuk dapat mengambil potret diri dengan mudah, gunakan kamera depan ponsel.

- 1. Untuk membuka kamera, tekan tombol kamera.
- 2. Ketuk 🕲.

Untuk memperbesar atau memperkecil tampilan, ketuk + atau – pada kontrol zoom - .
 Untuk mengambil foto, tekan tombol kamera.

Jangan gerakkan ponsel sebelum foto disimpan dan foto akhir ditampilkan.

 Tips: Anda juga dapat merekam video dengan kamera depan. Untuk pindah ke perekaman video, ketuk O. Untuk memulai perekaman, tekan tombol kamera.

# Merekam video

Selain mengambil foto menggunakan ponsel, Anda juga dapat mengabadikan saat istimewa sebagai video.

- 1. Untuk membuka kamera, tekan tombol kamera.
- 2. Untuk pindah dari foto ke modus video, ketuk 🞱.
- 3. Untuk memulai perekaman, tekan tombol kamera. Timer akan berjalan.
- 4. Untuk menghentikan perekaman, tekan tombol kamera. Timer akan berhenti.

Untuk melihat video, geser ke kanan, lalu ketuk 🕑. Video akan disimpan ke Rol Kamera di hub Foto.

# Tips kamera

Berikut adalah beberapa tips yang dapat membantu Anda mengoptimalkan penggunaan kamera ponsel.

- Pegang kamera dengan kedua tangan agar stabil.
- Untuk memperbesar atau memperkecil tampilan, ketuk + atau pada kontrol zoom 
  Bila tampilan diperbesar, kualitas foto akan menurun.
- Untuk berpindah antara pengambilan foto dan perekaman video, ketuk 🖲 atau 🕒.
- Untuk mengubah pengaturan kamera, misalnya lampu kilat, modus pemandangan, dan resolusi, ketuk (2) dan pengaturan.
- Jika tidak digunakan selama beberapa menit, kamera akan dinonaktifkan. Untuk mengaktifkan kembali kamera, tekan tombol daya, lalu tarik layar terkunci ke atas.

Jaga jarak yang aman saat menggunakan lampu kilat. Jangan gunakan lampu kilat pada orang atau hewan dalam jarak dekat. Jangan halangi lampu kilat saat mengambil foto.

# Menyimpan info lokasi ke foto dan video

Jika ingin mengingat lokasi pengambilan foto atau perekaman video tertentu, Anda dapat mengatur ponsel agar secara otomatis merekam lokasi.

- 1. Di layar mulai, geser ke kiri, lalu ketuk 🔯 Pengaturan.
- 2. Geser ke aplikasi, lalu ketuk foto+kamera.
- 3. Pindah Sertakan info lokasi dalam foto yang Anda ambil ke Hidup

Jika Anda ingin menyertakan informasi lokasi dalam foto bila mengunggah foto ke layanan berbagi, misalnya Facebook atau SkyDrive, pindah **Simpan info lokasi di foto yang diunggah** ke **Hidup** 

Informasi lokasi dapat dilampirkan ke foto atau video jika lokasi dapat diketahui menggunakan metode satelit atau jaringan. Jika Anda berbagi foto atau video yang berisi informasi lokasi, maka informasi lokasi tersebut dapat dilihat oleh pengguna lain yang melihat foto atau video tersebut. Anda dapat menonaktifkan penandaan geografis di pengaturan ponsel.

# Berbagi foto dan video

Setelah mengambil foto atau merekam video, Anda dapat mengunggah foto atau video tersebut ke layanan berbagi, misalnya Facebook atau SkyDrive.

- 1. Untuk membuka kamera, tekan tombol kamera.
- 2. Mengambil foto atau merekam video.
- 3. Geser ke kanan. Ketuk ••• > bagi....
- 4. Pilih cara berbagi, lalu ikuti petunjuk.

★ Tips: Untuk mempermudah berbagi, Anda dapat menetapkan Facebook atau SkyDrive sebagai akun berbagi cepat. Akun berbagi cepat terdapat dalam menu saat Anda berbagi.

Untuk menetapkan akun berbagi cepat, di layar mulai, geser ke kiri, lalu ketuk 🔯 Pengaturan. Geser ke aplikasi, lalu ketuk foto+kamera > Akun Berbagi Cepat dan akun.

Menggunakan layanan atau mengunduh konten dapat melibatkan transfer data dalam jumlah besar yang akan menimbulkan biaya lalu lintas data.

Tidak semua layanan berbagi mendukung semua format file atau video yang direkam dengan kualitas tinggi.

# Mengelola foto

Anda telah mengambil berbagai foto dan video menarik? Berikut ini adalah cara melihat, mengatur, dan berbagi foto.

#### **Hub Foto**

Foto yang diambil atau video yang direkam dengan ponsel akan disimpan ke hub Foto dan dapat ditelusuri serta dilihat.

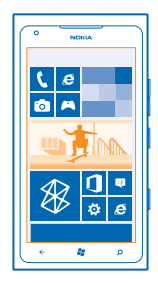

Untuk mencari foto dan video dengan mudah, tandai favorit, atau atur dalam album.

#### **Melihat foto**

Hidupkan kembali saat istimewa - lihat foto di ponsel.

#### Ketuk Foto.

- 1. Untuk melihat foto yang telah diambil, ketuk Rol Kamera dan foto.
- 2. Untuk melihat foto berikutnya, geser ke kiri. Untuk melihat foto sebelumnya, geser ke kanan.

### Memperbesar atau memperkecil tampilan

Letakkan dua jari Anda di layar, lalu geser jari dengan gerakan menjepit atau saling menjauh.

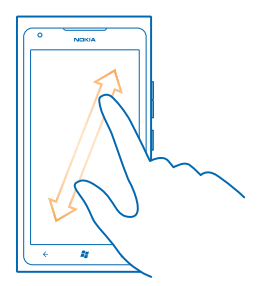

Tips: Untuk memperbesar atau memperkecil kembali tampilan dengan cepat, ketuk foto dua kali.

Melihat pilihan yang tersedia Ketuk dan tahan foto.

#### Menandai foto sebagai favorit

Anda ingin mencari foto terbaik dengan cepat dan mudah? Tandai foto sebagai favorit, dan lihat foto pada tampilan di favorit pada hub Foto.

1. Ketuk Foto.

2. Ketuk album, lalu telusuri foto.

Jika foto terdapat dalam album daring, simpan terlebih dulu ke ponsel. Ketuk ••• > simpan ke telepon.

3. Ketuk dan tahan foto, lalu pilih tambahkan ke favorit.

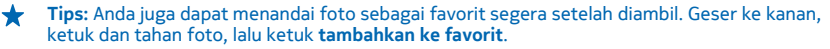

Melihat favorit Di hub Foto, geser ke favorit.

#### Mengunggah foto dan video ke Web

Anda ingin mengunggah foto dan video ke layanan jejaring sosial agar dapat dilihat teman serta keluarga? Anda dapat melakukannya secara langsung dari hub Foto.

- 1. Ketuk Foto.
- 2. Pilih foto atau video yang akan diunggah.
- 3. Ketuk ••• > bagi....
- 4. Pilih cara berbagi, lalu ikuti petunjuk yang ditampilkan di layar.

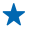

**Tips:** Untuk mengakses foto dari semua perangkat, Anda dapat mengkonfigurasi pengunggahan ke SkyDrive. SkyDrive akan tersedia di menu bila Anda melihat foto.

Untuk mengkonfigurasi fitur, di layar mulai, geser ke kiri, lalu ketuk 🔯 Pengaturan. Geser ke aplikasi, lalu ketuk foto+kamera > Akun Berbagi Cepat dan akun.

#### Mengubah latar belakang di hub Foto

Anda memiliki foto bagus yang menyenangkan untuk dilihat? Tetapkan sebagai latar belakang hub Foto.

- 1. Ketuk Foto.
- 2. Ketuk ••• > pilih latar belakang.
- 3. Pilih foto, lalu ketuk ⊘.
- Tips: Anda juga dapat mengatur ponsel agar secara otomatis mengubah foto secara berkala. Ketuk ••• > acak latar belakang.

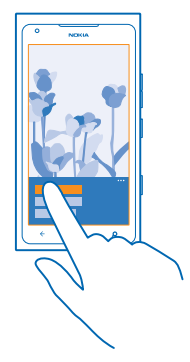

#### Membuat album

Agar dapat menemukan foto acara, orang, atau perjalanan tertentu dengan mudah misalnya, atur foto dalam album menurut subjek.

- **1.** Buka aplikasi Zune untuk PC di komputer.
- Dalam Zune, pilih Koleksi dan Foto. Klik kanan album di Foto Saya, pilih Album baru, lalu beri nama.
  Tambahkan foto ke album, lalu selaraskan dengan ponsel.
- Tips: Jika Anda menggunakan Apple Mac, unduh Windows Phone 7 Connector untuk Mac dari Mac App Store.

#### Menghapus album

Bila menghapus album dari ponsel, foto dalam album tersebut juga akan terhapus. Jika Anda telah menyalin album ke komputer, maka album dan foto di dalamnya akan tetap ada di komputer.

Ketuk Foto > album. Ketuk dan tahan album, lalu ketuk hapus.

Anda tidak dapat menghapus album daring dari ponsel.

#### Menyalin foto ke PC

Anda telah mengambil foto dengan ponsel yang ingin disalin ke PC? Gunakan aplikasi Zune untuk PC agar dapat menyalin foto antara ponsel dan PC.

1. Gunakan kabel data USB yang kompatibel untuk menyambungkan ponsel ke komputer yang kompatibel.

2. Di komputer, buka Zune. Untuk informasi lebih lanjut, lihat petunjuk Zune.

Anda dapat mengunduh versi terbaru Zune dari www.zune.net.

#### Menyimpan foto ke hub Foto

Foto dapat dikirim kepada Anda dalam surel atau pesan multimedia. Untuk melihat foto tersebut di lain waktu, simpan foto ke hub Foto.

1. Dalam surel atau pesan multimedia, ketuk foto.

2. Ketuk ••• > simpan ke telepon.

Untuk melihat foto yang disimpan di hub Foto, ketuk album > Foto Tersimpan.

# Peta & navigasi

Telusuri tempat di sekitar serta cara mendapatkan petunjuk arah.

# Mengaktifkan layanan lokasi

Ketahui lokasi Anda menggunakan Peta, dan simpan lokasi ke foto yang diambil – bolehkan aplikasi untuk menggunakan info lokasi agar dapat menawarkan layanan yang lebih banyak kepada Anda.

1. Geser ke kiri, lalu ketuk 🔯 Pengaturan.

2. Ketuk lokasi, lalu pindah Layanan lokasi ke Hidup 💻 🛽 .

# Peta Nokia

Peta Nokia akan menampilkan tempat di sekitar dan memandu Anda ke tempat yang dituju.

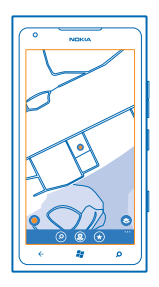

Anda dapat:

- Mencari kota, jalan, dan layanan
- Mencari arah dengan petunjuk setiap belokan
- Berbagi lokasi
- Menyimpan tempat favorit di ponsel sebagai favorit, dan menyematkan tempat ke layar mulai agar dapat diakses dengan cepat
- Menyelaraskan favorit dengan maps.nokia.com
- Menulis tinjauan tempat atau mengambil foto serta mengunggahnya agar dapat dilihat orang lain, baik di ponsel mereka atau di situs Web Nokia Maps

Konten peta digital terkadang mungkin tidak akurat dan tidak lengkap. Jangan hanya mengandalkan konten atau layanan untuk komunikasi penting, misalnya dalam keadaan darurat.

Menggunakan layanan atau mengunduh konten dapat melibatkan transfer data dalam jumlah besar yang akan menimbulkan biaya lalu lintas data.

Sebagian konten dibuat oleh pihak ketiga dan bukan Nokia. Konten tersebut mungkin tidak akurat dan tergantung pada ketersediaan.

### Melihat lokasi Anda di peta

Jika ingin mengetahui arah, lihat lokasi Anda di peta. Anda juga dapat menelusuri berbagai kota dan negara.

1. Di layar mulai, geser ke kiri, lalu ketuk 🚫 Peta Nokia.

● akan menunjukkan lokasi Anda. Jika Peta Nokia tidak dapat menemukan lokasi Anda, ● akan menunjukkan lokasi yang terakhir diketahui.

Jika penentuan posisi akurat tidak tersedia, lingkaran hijau di sekitar ikon lokasi akan menunjukkan wilayah umum lokasi Anda. Di wilayah berpenduduk padat, keakuratan perkiraan lebih baik, dan lingkaran hijau tidak terlalu lebar.

2. Untuk melihat lokasi saat ini atau lokasi yang terakhir diketahui, ketuk 🔘.

Jangkauan peta bervariasi menurut negara dan wilayah.

#### Menelusuri peta

Tarik peta menggunakan jari Anda. Secara default, peta mengarah ke utara.

Kompas memiliki keakuratan terbatas. Bidang elektromagnetik, benda logam, atau kondisi eksternal lainnya juga dapat mempengaruhi keakuratan kompas. Kompas harus selalu dikalibrasi dengan benar.

#### Memperbesar atau memperkecil tampilan

Letakkan dua jari Anda di peta, lalu geser jari berjauhan untuk memperbesar tampilan atau dengan gerakan menjepit untuk memperkecil tampilan.

★ Tips: Untuk menambahkan kontrol zoom ke tampilan peta, ketuk ··· > pengaturan, lalu pindah Kontrol zoom ke Hidup □□.

### Mencari lokasi

Peta Nokia akan membantu Anda mencari lokasi dan bisnis tertentu.

Anda harus daring untuk mencari tempat dan lokasi.

### 1. Ketuk 🔕 Peta Nokia > 🕗.

- 2. Tulis kata pencarian, misalnya alamat pos atau nama tempat dalam kotak pencarian.
- 3. Pilih item dari daftar kecocokan yang disarankan.

Lokasi akan ditampilkan di peta.

Tips: Ingin melihat info lebih lanjut tentang tempat? Tampilan rinci kartu dapat berisi info umum, foto, tinjauan, tautan ke panduan, dan saran lebih lanjut tentang tempat di sekitar. Bila lokasi ditampilkan di peta, untuk melihat tampilan rinci tempat tersebut, ketuk balon info.

Jika tidak ada hasil pencarian yang ditemukan, pastikan ejaan kata pencarian sudah benar.

#### Menemukan tempat di sekitar

Anda mencari restoran, hotel, atau toko baru? Peta Nokia akan menyarankan tempat di sekitar untuk Anda.

### Ketuk 🔕 Peta Nokia.

1. Ketuk • untuk menemukan tempat terdekat yang disarankan untuk Anda, atau menelusuri titik di peta.

2. Ketuk 🖲.

Anda dapat melihat semua jenis tempat yang disarankan di peta.

3. Untuk mencari jenis tertentu dari tempat di sekitar, ketuk O, geser ke **jelajahi**, lalu ketuk ubin kategori.

Tempat di sekitar dalam kategori akan ditampilkan di peta.

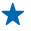

**Tips:** Ketuk dan tahan ubin kategori untuk menyematkannya ke layar mulai. Dengan demikian, Anda dapat cepat menemukan tempat baru di manapun Anda berada.

### Menambahkan foto ke tempat

Melihat sesuatu yang Anda sukai? Bagikan pengalaman Anda kepada teman. Ambil foto dan unggah agar dapat dilihat semua orang, baik di ponsel atau di situs Web Peta Nokia.

- 1. Di layar mulai, geser ke kiri, lalu ketuk 🚫 Peta Nokia.
- 2. Ketuk () untuk melihat tempat di sekitar.
- 3. Ketuk ikon tempat di peta, lalu ketuk balon info.
- 4. Pada tampilan rinci tempat, geser ke foto, lalu ketuk 🕀 tambahkan foto.
- 5. Ketuk foto dan 🗐.

### Memberikan rating dan tinjauan tempat

Pada tampilan rinci tempat, geser ke ulasan, lalu ketuk 🕀 tambahkan ulasan. Sentuh bintang untuk memberikan rating tempat, lalu tulis tinjauan Anda.

#### Menyimpan tempat

Untuk membantu merencanakan perjalanan, Anda dapat mencari tempat, misalnya hotel, tempat menarik, atau pom bensin, dan menyimpannya ke ponsel.

- 1. Di layar mulai, geser ke kiri, lalu ketuk 🚫 Peta Nokia.
- 2. Untuk mencari alamat atau tempat, ketuk 🕗.
- Bila tempat ditampilkan di peta, untuk membuka tampilan rinci tempat tersebut, ketuk balon info.
  Pada tampilan rinci tempat, ketuk (\*).
- ★ Tips: Anda juga dapat menyematkan tempat ke layar mulai agar dapat diakses dengan mudah. Bila tempat ditampilkan di peta, ketuk balon info dan .

### Melihat tempat yang disimpan

Pada tampilan utama, ketuk 🟵.

### Menyelaraskan tempat yang disimpan

Selalu cadangkan tempat favorit – masuk ke akun Nokia untuk menyelaraskan favorit dengan situs Web Nokia Maps.

Di layar mulai, geser ke kiri, lalu ketuk 🔕 Peta Nokia.

Anda dapat merencanakan perjalanan di komputer pada situs Web Nokia Maps, menyelaraskan tempat dengan ponsel, dan mengakses rencana di manapun Anda berada. Penyelarasan juga merupakan cara mudah untuk mentransfer tempat yang disimpan dari ponsel lama Nokia ke ponsel baru. Selaraskan ponsel lama dengan layanan Web Nokia Maps, lalu dengan ponsel baru.

Jika Anda masuk ke akun Nokia, favorit akan diselaraskan secara otomatis antara ponsel dan layanan Web Nokia Maps setiap kali membuka Peta Nokia. Untuk menyelaraskan tempat yang disimpan secara manual, ketuk (↔ > ③).

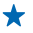

Tips: Rencanakan perjalanan di komputer pada situs Web Nokia Maps, selaraskan tempat dengan ponsel, dan akses rencana di manapun Anda berada.

Untuk menggunakan layanan Web Nokia Maps di komputer, kunjungi maps.nokia.com.

### Menonaktifkan penyelarasan otomatis

Ketuk ••• > pengaturan, lalu pindah Sinkronkan favorit ke

## Mendapatkan petunjuk arah ke tempat

Ingin lebih mudah mencari arah? Dapatkan petunjuk arah untuk jalan kaki, berkendara, atau menggunakan transportasi umum – gunakan lokasi Anda saat ini atau tempat lain sebagai titik awal.

### 1. Ketuk 🔕 Peta Nokia.

2. Ketuk ••• > arah.

3. Jika tidak ingin menggunakan lokasi saat ini sebagai titik awal, ketuk dari, lalu cari titik awal.

4. Ketuk ke, lalu cari tujuan.

Rute akan ditampilkan di peta beserta perkiraan waktu tempuhnya. Ketuk ④ untuk melihat petunjuk arah secara rinci.

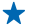

Tips: Untuk memperoleh petunjuk arah ke suatu tempat, Anda juga dapat mengetuk tempat di peta, atau mengetuk dan menahan titik di peta, lalu mengetuk balon info. Ketuk **arah ke sini** atau **arah dari sini**.

#### Beralih antara petunjuk arah jalan kaki, berkendara, dan transportasi umum Pada tampilan rinci petunjuk arah, ketuk ★, ➡, atau ➡.

Rute transportasi umum akan ditampilkan jika koneksi yang valid ditemukan antara lokasi Anda dan tujuan. Petunjuk arah transportasi umum tersedia untuk wilayah tertentu di seluruh dunia.

### Mengubah tampilan peta

Lihat peta dalam berbagai modus untuk menyorot rincian tertentu serta membantu Anda agar lebih mudah mencari arah.

1. Di layar mulai, geser ke kiri, lalu ketuk 🔘 Peta Nokia.

2. Ketuk 🕥, lalu pilih tampilan peta, misalnya, satelit atau lalu lintas.

Pilihan dan fitur yang tersedia mungkin berbeda menurut wilayah. Pilihan yang tidak tersedia akan berwarna redup.

# Nokia Berkendara

Nokia Berkendara akan memandu Anda ke tempat yang diinginkan dengan petunjuk arah setiap belokan yang dilengkapi panduan suara.

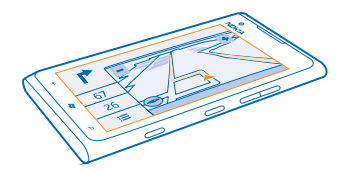

#### Ketuk 🚍 Nokia Berkendara.

Anda dapat:

- Mencari arah dengan petunjuk arah setiap belokan dan panduan suara
- Melacak lokasi, kecepatan, dan jarak tempuh berkendara, bahkan saat tidak menavigasi
- Mengunduh peta sebelum bepergian dan menggunakan Nokia Berkendara secara luring untuk menghemat biaya data
- Menyimpan tujuan yang paling sering digunakan ke ponsel
- Mendapatkan peringatan bila Anda melewati batas kecepatan
- Mendapatkan info real time tentang insiden lalu lintas dan kondisi rute sehari-hari menggunakan perjalanan saya

Menggunakan layanan atau mengunduh konten dapat melibatkan transfer data dalam jumlah besar yang akan menimbulkan biaya lalu lintas data.

### Berkendara ke tujuan

Bila Anda memerlukan petunjuk setiap belokan yang jelas dan dioptimalkan untuk berkendara, Nokia Berkendara akan membantu Anda sampai ke tujuan.

### Ketuk 🚍 Nokia Berkendara.

Patuhi semua undang-undang setempat. Penggunaan ponsel atau fitur tertentu sewaktu mengemudi mungkin dilarang. Pastikan tangan Anda tetap memegang kemudi selama berkendara. Utamakan keselamatan di jalan selama berkendara.

Saat Nokia Berkendara dibuka untuk pertama kalinya, ponsel akan menanyakan apakah Anda ingin mengunduh peta jalan untuk lokasi saat ini dan suara navigasi yang sesuai dengan pengaturan bahasa di ponsel.

Jika mengunduh peta yang diperlukan menggunakan koneksi Wi-Fi di rumah sebelum melakukan perjalanan, Anda akan menghemat biaya data selama melakukan perjalanan.

Jika fitur perjalanan saya tersedia di negara Anda, ponsel mungkin juga akan meminta Anda untuk memberikan alamat rumah dan kantor.

1. Ketuk 🚍 > Tetapkan tujuan, lalu cari tujuan Anda.

2. Ketuk tujuan Anda dan BERKENDARA KE > MULAI.

Secara default, peta akan berputar sesuai arah Anda berkendara. Kompas akan selalu mengarah ke utara.

3. Untuk menghentikan navigasi, ketuk 🚍 > Stop navigasi.

Melihat peta dalam layar penuh Ketuk peta.

#### Menyimpan tempat

Untuk membantu merencanakan perjalanan, Anda dapat mencari tempat, misalnya hotel, tempat menarik, atau pom bensin, dan menyimpannya ke ponsel.

#### Ketuk 🚍 Nokia Berkendara.

1. Untuk mencari tempat, ketuk 🚍 > Tetapkan tujuan > Cari.

- 2. Tulis kata pencarian, misalnya alamat pos atau nama tempat.
- 3. Ketuk tempat dari daftar.
- 4. Ketuk 🕭.

#### Berkendara ke tempat yang disimpan

Ketuk **E** > **Tetapkan tujuan** > **Favorit** dan tempat.

Tips: Anda dapat menyematkan tujuan favorit ke layar mulai, sehingga Anda dapat menavigasi ke tempat tersebut dengan cepat. Ketuk => Tetapkan tujuan > Favorit, ketuk dan tahan tempat, lalu ketuk sematkan ke mulai.

#### Mendapatkan panduan suara

Panduan suara, jika tersedia dalam bahasa Anda, akan membantu menemukan arah ke tujuan sehingga Anda bebas menikmati perjalanan.

#### Ketuk 🚍 Nokia Berkendara.

1. Ketuk => Pengaturan > Suara navigasi.

2. Ketuk bahasa. Jika Anda tidak ingin menggunakan panduan suara, ketuk Tidak ada.

#### Mengunduh suara navigasi baru

Ketuk = > Pengaturan > Suara navigasi > Download baru, lalu ketuk suara.

#### Menavigasi secara luring

Untuk menghemat biaya data, Anda juga dapat menggunakan Nokia Berkendara secara luring.

### 1. Ketuk 🚍 Nokia Berkendara.

- 2. Ketuk **Pengaturan**.
- 3. Pindah Sambungan ke Offline

Fitur tertentu, misalnya hasil pencarian, mungkin terbatas bila menggunakan Nokia Berkendara secara luring.

#### Mendapatkan bantuan saat melakukan perjalanan

Kurangi stres di perjalanan – Nokia Berkendara akan mempelajari rute Anda sehari-hari serta memberikan info real-time tentang kondisi dan insiden lalu lintas.

Fitur ini tersedia untuk kawasan tertentu di seluruh dunia. Kawasan lainnya akan terus ditambahkan.

Ketersediaan info lalu lintas dapat beragam berdasarkan kawasan dan negara.

#### 1. Ketuk 🚍 Nokia Berkendara.

2. Bila membuka Nokia Berkendara untuk pertama kalinya, Anda mungkin akan diminta untuk mengkonfigurasi fitur perjalanan saya. Untuk mengkonfigurasi fitur di lain waktu, ketuk => Pengaturan > Perjalanan Saya > Lakukan persiapan Mulaicepat.

3. Cari alamat rumah dan kantor, lalu masukkan waktu biasanya Anda berangkat dan pulang kerja.

Anda dapat melihat info tentang kondisi lalu lintas dan perkiraan waktu tempuh untuk perjalanan berikutnya pada ubin langsung Nokia Berkendara di layar mulai. Anda juga dapat memperoleh info real-time tentang kondisi dan insiden lalu lintas saat berkendara.

### Memulai perjalanan

Ketuk 🔄 Nokia Berkendara. Ponsel akan menyarankan tujuan berdasarkan waktu saat ini. Untuk menuju ke tempat yang disarankan, ketuk BANTU PERJALANAN.

Semakin sering perjalanan saya digunakan, maka layanan ini akan semakin belajar – jika Anda berkendara ke rsatu tujuan lebih dari sekali, tujuan tersebut akan disimpan sebagai favorit.

### Melihat perjalanan berikutnya di layar mulai

Anda dapat melihat info tentang kondisi lalu lintas dan perkiraan waktu tempuh untuk perjalanan berikutnya pada ubin langsung Nokia Berkendara di layar mulai.

Bila Anda telah mengkonfigurasi perjalanan saya, ubin Nokia Berkendara di layar mulai akan menampilkan info untuk perjalanan Anda berikutnya.

Di sisi sebaliknya ubin langsung akan memberikan prediksi tujuan dan perkiraan waktu tempuh untuk sampai di sana. Anda mungkin harus menunggu sebentar hingga ubin berbalik.

Di sisi sebaliknya ubin langsung, Anda juga dapat melihat kondisi lalu lintas untuk perjalanan berikutnya:

- Berkendara lancar dengan lalu lintas ramai lancar

- Lalu lintas padat
- Jalan diblokir

Anda dapat melihat info perjalanan di ubin langsung hanya jika terdapat saran tujuan yang tersedia untuk waktu saat ini. Perkiraan waktu tempuh mungkin tidak ditampilkan hingga sebelum waktu Anda berangkat.

#### Mendapatkan peringatan batas kecepatan

Jangan biarkan kecepatan Anda melewati batas – atur ponsel untuk memperingatkan bila Anda berkendara terlalu cepat.

© 2013 Nokia. Semua hak dilindungi undang-undang.

Ketersediaan info batas kecepatan dapat beragam berdasarkan wilayah dan negara.

### 1. Ketuk 🚍 Nokia Berkendara.

2. Ketuk > Pengaturan > Batas kecepatan, lalu pindah Peringatan batas kecepatan ke Peringatan hidup

3. Untuk menetapkan batas kecepatan yang dapat dilewati sebelum mendapatkan peringatan, tarik panel geser **Peringatkan apabila saya melampaui batas sebanyak**. Anda dapat mengatur batas yang berbeda untuk kecepatan lebih rendah dan lebih tinggi.

#### Mengunduh peta Berkendara

Untuk menghemat biaya data saat bepergian, simpan peta jalan ke ponsel sebelum Anda melakukan perjalanan. Jika memori di ponsel hampir penuh, Anda dapat menghapus beberapa peta dari ponsel.

# Ketuk 🚍 Nokia Berkendara > 🚍 > Pengaturan > Kelola peta.

Untuk mengunduh peta di ponsel, Anda harus menyambung ke jaringan Wi-Fi.

1. Ketuk 🕀.

2. Pilih benua, negara, dan kawasan jika ada, lalu ketuk Instal.

Menggunakan layanan atau mengunduh konten dapat melibatkan transfer data dalam jumlah besar yang akan menimbulkan biaya lalu lintas data.

#### Menghapus peta

Ketuk peta yang akan dihapus, lalu pada halaman rinci peta, ketuk 🖲.

#### Mengubah tampilan Berkendara

Apakah Anda menggunakan Nokia Berkendara di malam hari dalam kondisi gelap? Dengan modus siang dan malam, Anda dapat selalu melihat layar dengan jelas. Anda juga dapat mengubah pengaturan lainnya untuk menyesuaikan kebutuhan Anda.

#### Ketuk 🚍 Nokia Berkendara.

1. Ketuk **E** > Pengaturan.

2. Pindah Warna peta ke Malam. Untuk mengaktifkan modus malam secara otomatis dalam kondisi gelap, ketuk Otomatis.

Berpindah di antara 2D dan 3D Ketuk dan 2D atau 3D.

Berpindah antara tampilan sisa jarak tempuh, waktu kedatangan, atau waktu yang tersisa Pada tampilan navigasi, ketuk sisa jarak tempuh dan pilihan.

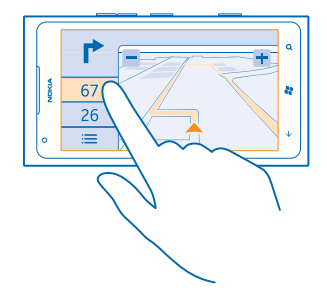

Menyembunyikan bangunan utama dan tempat wisata Ketuk 🗮 > Pengaturan, lalu pindah Tengara ke 🕅

# Metode penentuan posisi

Ponsel akan menampilkan lokasi Anda di peta menggunakan GPS, GLONASS, A-GPS, Wi-Fi, atau penentuan posisi berdasarkan jaringan (ID area).

Ketersediaan, keakuratan, dan kelengkapan info lokasi tergantung pada, misalnya lokasi, lingkungan sekitar, serta sumber pihak ketiga, dan mungkin terbatas. Info lokasi mungkin tidak tersedia, misalnya, di dalam gedung atau ruang bawah tanah. Untuk info privasi yang terkait dengan metode penentuan posisi, lihat Kebijakan Privasi Nokia.

Layanan jaringan A-GPS (GPS Terpandu) dan perangkat tambahan serupa lainnya untuk GPS dan Glonass akan mengambil info lokasi menggunakan jaringan seluler dan membantu dalam menghitung lokasi Anda saat ini.

A-GPS dan perangkat tambahan GPS dan GLONASS lainnya mungkin memerlukan data dalam jumlah kecil melalui jaringan seluler. Agar tidak dikenakan biaya data, misalnya saat bepergian, Anda dapat menonaktifkan koneksi data ponsel di pengaturan ponsel.

Penentuan posisi Wi-Fi akan meningkatkan keakuratan posisi bila sinyal satelit tidak tersedia, terutama bila Anda berada di dalam ruangan atau gedung tinggi. Jika Anda berada di tempat yang melarang penggunaan Wi-Fi, Anda dapat menonaktifkan Wi-Fi di pengaturan ponsel.

Meter perjalanan mungkin tidak akurat, tergantung pada ketersediaan dan kualitas koneksi satelit.

# Internet

Ketahui cara membuat koneksi nirkabel serta menelusuri Web dengan tetap menghemat biaya data.

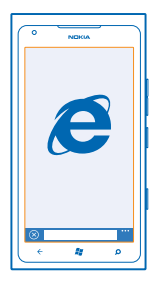

# Menetapkan koneksi Internet

Apakah penyedia layanan jaringan mengenakan biaya tetap untuk transfer data atau berdasarkan penggunaan? Ubah pengaturan Wi-Fi dan data ponsel untuk mengurangi biaya data saat jelajah dan di rumah.

Penggunaan koneksi Wi-Fi biasanya lebih cepat dan lebih murah dibanding dengan koneksi data ponsel. Jika koneksi data ponsel dan Wi-Fi tersedia, maka ponsel akan menggunakan koneksi Wi-Fi.

- 1. Di layar mulai, geser ke kiri, lalu ketuk 🔯 Pengaturan > Wi-Fi.
- 2. Pastikan Jaringan Wi-Fi telah dipindah ke Hidup
- 3. Pilih koneksi yang akan digunakan.

### Menggunakan koneksi data ponsel

Di layar mulai, geser ke kiri, ketuk 🔯 Pengaturan > seluler, lalu pindah Koneksi data ke Hidup.

### Menggunakan koneksi data ponsel saat jelajah

Menyambung ke Internet saat jelajah, terutama bila berada di luar negeri, dapat meningkatkan biaya data secara nyata.

Jelajah data berarti menggunakan ponsel untuk menerima data melalui jaringan yang tidak dimiliki atau dioperasikan oleh penyedia layanan jaringan Anda.

Di layar mulai, geser ke kiri, ketuk 🔯 Pengaturan > seluler, lalu pindah Opsi data jelajah ke jelajah.

# Menyambungkan komputer ke Web

Ingin menggunakan Internet di laptop, namun tidak memiliki akses? Anda dapat menggunakan koneksi data ponsel di laptop atau perangkat lainnya. Koneksi Wi-Fi akan dibuat.

1. Di layar mulai, geser ke kiri, lalu ketuk 🐼 Pengaturan > berbagi internet.

2. Pindah Berbagi ke Hidup [\_\_\_\_].

3. Untuk mengubah nama koneksi, ketuk persiapan > Nama siar, lalu tulis nama.

🛨 🛛 Tips: Anda juga dapat memasukkan sandi untuk koneksi.

4. Pilih koneksi di perangkat lainnya.

Perangkat lainnya akan menggunakan data dari paket data Anda, yang akan menimbulkan biaya lalu lintas data. Untuk informasi tentang ketersediaan dan biaya, hubungi penyedia layanan jaringan Anda.

# Peramban web

Ikuti berita dan kunjungi situs Web favorit Anda. Anda dapat menggunakan Internet Explorer 9 Mobile di ponsel untuk melihat halaman Web di Internet. Peramban juga dapat membantu memperingatkan Anda terhadap bahaya keamanan.

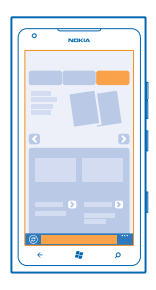

## Ketuk 🧟 Internet Explorer.

Untuk menelusuri Web, Anda harus tersambung ke Internet.

#### Menelusuri Web

Siapa yang memerlukan komputer bila Anda dapat menelusuri Internet di ponsel?

Tips: Jika penyedia layanan jaringan Anda tidak mengenakan tarif tetap untuk transfer data, gunakan jaringan Wi-Fi untuk menyambung ke Internet agar dapat menghemat biaya data.

#### 1. Ketuk 🩋 Internet Explorer.

- 2. Sentuh panel alamat.
- 3. Tulis alamat Web.
- 4. Ketuk →.

🛨 Tips: Untuk mencari di Internet, tulis kata pencarian pada panel alamat, lalu ketuk 🔶.

#### Memperbesar atau memperkecil tampilan

Letakkan dua jari di layar, lalu geser jari berjauhan atau dengan gerakan menjepit.

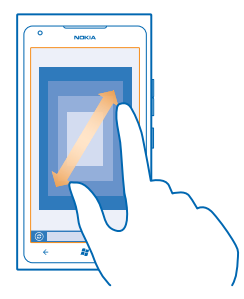

🖌 🛛 Tips: Anda juga dapat mengetuk layar dua kali.

#### Membuka tab baru

Bila Anda ingin mengunjungi beberapa situs Web secara bersamaan, Anda dapat membuka hingga 6 tab peramban dan berpindah di antaranya.

#### Ketuk 🧟 Internet Explorer.

Ketuk ••• > tab > (+).

**Berpindah di antara tab** Ketuk ••• > **tab** dan tab.

Menutup tab Ketuk ••• > tab > (×).

## Menambahkan situs Web ke favorit

Jika Anda selalu mengunjungi situs Web yang sama, tambahkan situs Web tersebut ke favorit agar dapat diakses dengan cepat.

#### Ketuk 😂 Internet Explorer.

1. Buka situs Web.

2. Ketuk ••• > tambahkan ke favorit.

Tips: Anda juga dapat menyematkan situs Web favorit ke layar mulai. Sewaktu menelusuri situs Web, ketuk ••• > sematkan ke mulai.

Mengunjungi situs Web favorit Ketuk ••• > favorit dan situs Web.

#### Berbagi halaman Web

Bila menemukan halaman Web menarik, Anda dapat mengirimnya kepada teman dalam pesan teks atau surel maupun mengirimnya ke jejaring sosial.

Ketuk I Internet Explorer, lalu buka situs Web.
 Ketuk ••• bagi halaman dan cara berbagi.

#### Menghapus riwayat peramban

Setelah selesai melakukan penelusuran, Anda dapat menghapus data pribadi, misalnya riwayat penelusuran dan file Internet sementara.

### 1. Ketuk 🙋 Internet Explorer.

2. Ketuk ••• > pengaturan > hapus riwayat.

Cache adalah lokasi memori yang digunakan untuk menyimpan data sementara. Jika Anda telah maupun mencoba mengakses informasi rahasia atau layanan aman yang memerlukan sandi, kosongkan cache setiap kali selesai digunakan.

# Mencari di Web

Telusuri Web menggunakan pencarian Bing. Anda dapat menggunakan keyboard layar atau suara untuk memasukkan kata pencarian.

### 1. Tekan $\mathcal{O}$ .

2. Tulis kata pencarian dalam kotak pencarian, lalu ketuk - Anda juga dapat memilih kata pencarian dari kecocokan yang disarankan.

3. Untuk melihat hasil pencarian terkait, geser ke lokal atau gambar.

## Menggunakan pencarian melalui suara

Tekan  $\mathcal{O}$ , ketuk (1), lalu ucapkan kata pencarian.

Fitur ini tidak tersedia dalam semua bahasa. Untuk info tentang bahasa yang didukung, kunjungi **support.microsoft.com**.

# Menutup semua koneksi Internet

Hemat baterai ponsel dengan menutup koneksi Internet yang terbuka di latar belakang. Anda dapat melakukannya tanpa menutup setiap aplikasi.

1. Di layar mulai, geser ke kiri, lalu ketuk 🔯 Pengaturan > Wi-Fi.

2. Pindah Jaringan Wi-Fi ke Mati

#### Menutup koneksi data ponsel

Di layar mulai, geser ke kiri, lalu ketuk 🔯 Pengaturan > seluler, lalu pindah Koneksi data ke Mati Ima

# Hiburan

Punya waktu luang dan memerlukan hiburan? Ketahui cara menonton video, mendengarkan musik favorit, dan menjalankan permainan.

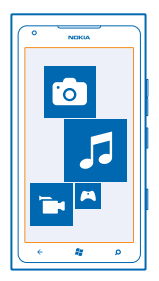

# Menonton dan mendengar

Anda dapat menggunakan ponsel untuk menonton video serta mendengarkan musik dan podcast di manapun Anda berada.

Ketuk 🚳 Musik+Video.

#### Memutar musik, podcast, dan video

Dengarkan musik dan podcast serta tonton video di manapun Anda berada.

- 1. Di layar mulai, geser ke kiri, lalu ketuk 😵 Musik+Video.
- 2. Ketuk musik, video, atau podcast.
- 3. Untuk menelusuri menurut kategori, geser ke kiri atau kanan.
- 4. Ketuk lagu, podcast, atau video yang akan diputar.

**Tips:** Anda dapat menggunakan aplikasi Zune untuk PC agar dapat membuat daftar putar musik favorit serta menyalinnya ke ponsel.

### Menjeda atau melanjutkan pemutaran Ketuk 🕕 atau 🕑.

Untuk memutar lagu secara acak, ketuk 벛.

#### Memutar maju atau mundur dengan cepat Ketuk dan tahan ⊕ atau ⊕.

# **Radio FM**

+

Ketahui cara mendengarkan radio di ponsel.

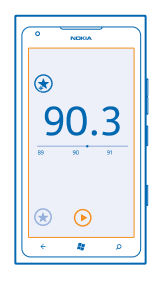

#### Mendengarkan radio

Nikmati stasiun radio FM favorit di manapun Anda berada.

- 1. Di layar mulai, geser ke kiri, lalu ketuk Musik+Video > radio.
- 2. Sambungkan headset yang kompatibel. Headset berfungsi sebagai antena.

# Beralih ke stasiun berikutnya atau sebelumnya

Geser ke kiri atau kanan.

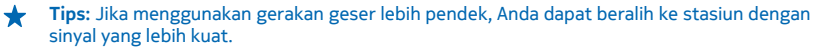

#### Berpindah antara speaker dan headset

Ketuk dan tahan nomor stasiun, lalu ketuk pindah ke speaker atau pindah ke headset.

#### Menyimpan stasiun radio

Simpan stasiun radio favorit Anda agar dapat didengarkan dengan mudah di lain waktu.

Di layar mulai, geser ke kiri, lalu ketuk 🛽 Musik+Video.

Untuk menyimpan stasiun yang sedang didengarkan, ketuk 速.

Melihat daftar stasiun yang disimpan Ketuk ★.

Menghapus stasiun dari daftar Ketuk ().

# Menyelaraskan musik antara ponsel dan PC

Anda memiliki konten di PC yang ingin didengarkan atau ditonton di ponsel? Gunakan aplikasi Zune untuk PC untuk menyelaraskan musik dan video antara ponsel dan PC, serta mengelola koleksi media Anda.

Unduh versi terbaru aplikasi Zune untuk PC dari **www.zune.net**. Anda tidak dapat menyelaraskan musik yang dilindungi DRM dengan Zune.

1. Sambungkan ponsel ke komputer yang kompatibel menggunakan kabel USB.

- 2. Di PC, buka Zune. Untuk info lebih lanjut, lihat petunjuk Zune.
- ★ Tips: Anda juga dapat menggunakan Zune untuk membuat daftar putar musik favorit serta menyalinnya ke ponsel.

# Permainan

Ingin bersenang-senang? Nikmati hiburan dengan mengunduh dan menjalankan permainan di ponsel.

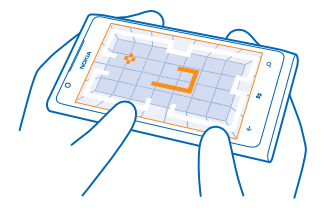

### Mengunduh permainan

Dapatkan permainan baru di ponsel di manapun Anda berada dari Marketplace.

- 1. Ketuk Permainan.
- 2. Telusuri pilihan di Marketplace, lalu ketuk permainan yang diinginkan.
- 3. Untuk mengunduh permainan gratis, ketuk pasang.
- 4. Untuk mencoba permainan secara gratis, ketuk coba.
- 5. Untuk membeli permainan, ketuk beli.

Ketersediaan metode pembayaran tergantung pada negara domisili dan penyedia layanan jaringan Anda.

#### Menjalankan permainan

Permainan di ponsel ini merupakan pengalaman sosial yang sesungguhnya. Xbox LIVE, pengalaman permainan Microsoft, memungkinkan Anda menjalankan permainan dengan teman dan menggunakan profil Anda sebagai pemain untuk melacak skor dan achievement permainan. Anda dapat melakukannya secara daring di konsol Xbox dan di ponsel pada hub Permainan.

### Ketuk Permainan.

Geser ke **koleksi**, lalu ketuk permainan. Jika permainan tersebut adalah permainan Xbox LIVE, masuk ke akun Xbox LIVE. Jika belum memiliki akun, Anda dapat membuatnya. Xbox LIVE tidak tersedia di semua wilayah. Agar dapat menjalankan permainan, Anda harus menginstalnya di ponsel.

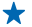

**Tips:** Anda juga dapat menyematkan permainan favorit ke layar mulai. Pada tampilan **koleksi**, ketuk dan tahan permainan, lalu ketuk **sematkan ke Mulai**.

### Mendapatkan game lainnya

Anda dapat memperoleh permainan baru dari Marketplace. Geser ke **koleksi**, lalu ketuk **dapatkan permainan lainnya**.

# Menerima undangan untuk menjalankan permainan

Masuk ke Xbox LIVE, geser ke **permintaan**, lalu ketuk undangan. Jika Anda tidak memiliki permainan, namun tersedia di wilayah Anda di Marketplace, Anda dapat mengunduh versi uji coba atau segera membelinya.

#### Melanjutkan permainan

Bila kembali ke permainan, mungkin terdapat ikon lanjutkan di permainan tersebut. Jika tidak, ketuk layar.

# Kantor

Atur jadwal Anda. Ketahui cara menggunakan kalender dan aplikasi Microsoft Office.

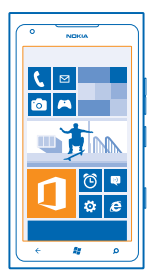

# **Microsoft Office Mobile**

Microsoft Office Mobile adalah kantor yang tidak berada di kantor.

Buka hub Office untuk membuat dan mengedit dokumen Word dan workbook Excel, membuka dan melihat tampilan slide PowerPoint, membuat catatan dengan OneNote, serta berbagi dokumen melalui SharePoint.

Anda juga dapat menyimpan dokumen ke Windows SkyDrive. SkyDrive adalah penyimpanan udara yang dapat digunakan untuk mengakses dokumen dari ponsel, tablet, komputer, atau Xbox. Bila Anda berhenti mengerjakan satu dokumen, dan meneruskannya di lain waktu, dokumen akan berada di lokasi yang sama seperti sebelumnya, apapun perangkat yang Anda gunakan.

Microsoft Office Mobile terdiri dari item berikut ini:

- Microsoft Word Mobile
- Microsoft Excel Mobile
- Microsoft PowerPoint Mobile
- Microsoft OneNote Mobile
- Microsoft SharePoint Workspace Mobile
- Windows SkyDrive

#### Membaca dokumen Microsoft Office

Di Office hub, Anda dapat melihat dokumen Microsoft Office, misalnya dokumen Word, workbook Excel, atau presentasi PowerPoint.

- 1. Di layar mulai, geser ke kiri, lalu ketuk 🚺 Office.
- 2. Geser ke dokumen.
- 3. Ketuk file Word, Excel, atau PowerPoint yang ingin dilihat.

#### Membuat dokumen Word

Anda dapat membuat dokumen baru dengan Microsoft Word Mobile.

- 1. Di layar mulai, geser ke kiri, lalu ketuk 🚺 Office.
- 2. Geser ke dokumen, lalu ketuk 🕀.
- 3. Ketuk file Word kosong atau template.
- 4. Tulis teks.
- 5. Untuk menyimpan dokumen Anda, ketuk ••• > simpan.

#### Mengedit dokumen Word

Benahi dokumen di manapun Anda berada dengan Microsoft Word Mobile. Anda dapat mengedit dokumen dan berbagi tugas di situs SharePoint.

Di layar mulai, geser ke kiri, lalu ketuk **①** Office.

- 1. Geser ke dokumen, lalu ketuk file Word yang akan diedit.
- 2. Untuk mengedit teks, ketuk 🖉.

3. Untuk menyimpan dokumen Anda, ketuk ••• > simpan.

Tips: Untuk mengakses dokumen penting dengan cepat, Anda dapat menyematkannya ke layar mulai. Ketuk dan tahan dokumen, lalu ketuk sematkan ke mulai.

Menambah komentar Ketuk 🕗 > 🕲.

**Mencari teks di dokumen** Ketuk file Word dan Ø.

Mengirim dokumen dalam surel Ketuk file Word dan ••• > bagi....

#### Membuat workbook Excel

Dengan Microsoft Excel Mobile, Anda dapat membuat workbook Excel.

- 1. Di layar mulai, geser ke kiri, lalu ketuk 🚺 Office.
- 2. Geser ke dokumen, lalu ketuk +.
- 3. Ketuk file Excel kosong atau template.
- 4. Ketuk sel, lalu ketuk kotak teks di bagian atas halaman.
- 5. Masukkan nilai atau teks.
- 6. Untuk menyimpan workbook, ketuk ••• > simpan.

#### Mengedit workbook Excel

Anda tidak perlu datang ke kantor untuk memeriksa jumlah sesuatu. Dengan Microsoft Excel Mobile, Anda dapat mengedit workbook, dan berbagi tugas di situs SharePoint.

Di layar mulai, geser ke kiri, lalu ketuk 🚺 Office.

- 1. Geser ke dokumen, lalu ketuk file Excel.
- 2. Untuk beralih ke worksheet lain, ketuk 🖲 dan worksheet.
- 3. Untuk menyimpan workbook, ketuk ••• > simpan.

Menambahkan komentar ke sel Ketuk ®.

Menerapkan filter ke sel Ketuk ••• > terapkan filter.

Mengubah sel dan format teks Ketuk ••• > format sel....

Mencari data dari workbook Ketuk file Excel dan Ø.

Mengirim workbook dalam surel Ketuk file Excel dan ••• > bagi....

#### Menghapus dokumen

Memori ponsel mulai penuh? Anda dapat menghapus dokumen Kantor yang tidak lagi diperlukan.

- 1. Di layar mulai, geser ke kiri, lalu ketuk 1 Office.
- 2. Geser ke lokasi, lalu ketuk Telepon atau lokasi lainnya dari dokumen yang ingin dihapus.
- 3. Ketuk dan tahan dokumen, lalu ketuk hapus.

#### Melihat dan mengedit presentasi PowerPoint

Berikan sentuhan akhir pada presentasi dalam perjalanan Anda menuju rapat dengan Microsoft PowerPoint Mobile.

- **1.** Di layar mulai, geser ke kiri, lalu ketuk **1** Office.
- 2. Geser ke dokumen, ketuk file PowerPoint, lalu putar ponsel ke modus lanskap.
- 3. Untuk menelusuri di antara slide, geser ke kiri atau kanan.
- 4. Untuk membuka slide tertentu, ketuk 🕞 dan slide yang ingin dilihat.
- 5. Untuk menambahkan catatan ke slide, ketuk 🕑.
- 6. Untuk mengedit slide, ketuk 🖻.
- 7. Untuk menyimpan presentasi, ketuk ••• > simpan.

#### Mengirim presentasi dalam surel

Ketuk file PowerPoint dan ••• > bagi....

#### Menghapus presentasi

Ketuk dan tahan file PowerPoint, lalu ketuk hapus.

#### **Melihat siaran PowerPoint**

Anda dapat menghadiri rapat di manapun Anda berada dan melihat siaran presentasi PowerPoint melalui Internet di ponsel.

Buka surel berisi tautan ke presentasi siaran, lalu ketuk tautan.

#### Berbagi dokumen menggunakan SharePoint Workspace Mobile

Kerjakan dokumen Microsoft Office bersama dan berkolaborasi dalam proyek, jadwal, serta gagasan. Dengan Microsoft SharePoint Workspace Mobile, Anda dapat menelusuri, mengirim, mengedit, dan menyelaraskan dokumen secara daring.

- 1. Di layar mulai, geser ke kiri, lalu ketuk 🚺 Office.
- 2. Geser ke lokasi, lalu ketuk SharePoint.
- 3. Tulis alamat Web untuk situs SharePoint, lalu ketuk 🔶
- 4. Pilih dokumen.

Salinan akan diunduh ke ponsel.

- 5. Lihat atau edit dokumen, lalu simpan perubahan.
- **Tips:** Untuk menyimpan salinan dokumen luring di ponsel, ketuk dan tahan dokumen, lalu ketuk **selalu tetap luring**.

Kembali ke SharePoint Workspace Mobile Tekan —

# Menulis catatan

Catatan di kertas mudah hilang. Sebagai pengganti menulis di kertas, Anda dapat menulis catatan menggunakan Microsoft OneNote Mobile. Dengan demikian, catatan dapat selalu diakses di manapun Anda berada. Anda juga dapat menyelaraskan catatan ke SkyDrive serta melihat dan mengeditnya dengan OneNote di ponsel, di komputer, atau secara daring di peramban Web.

- 1. Di layar mulai, geser ke kiri, lalu ketuk 🚺 Office.
- 2. Geser ke catatan, lalu ketuk 🕀.
- 3. Tulis catatan.
- 4. Untuk memformat teks, ketuk ••• > format.
- 5. Untuk menambahkan foto, ketuk 🕮.
- 6. Untuk merekam klip suara, ketuk 🖲.
- 7. Untuk menyimpan perubahan, tekan 📛.

Jika Anda telah mengkonfigurasi akun Microsoft di ponsel, perubahan akan disimpan dan diselaraskan ke notebook **Pribadi (Web)** default di SkyDrive. Jika tidak, perubahan akan disimpan di ponsel.

### Mengirim catatan dalam surel

Ketuk catatan dan 🐵.

Tips: Untuk mengakses catatan penting dengan cepat, Anda dapat menyematkannya ke layar mulai. Ketuk dan tahan catatan, lalu ketuk sematkan ke mulai.

# Membuat penghitungan

Ingin membuat penghitungan saat di perjalanan? Anda dapat menggunakan ponsel sebagai kalkulator.

1. Di layar mulai, geser ke kiri, lalu ketuk 🔳 Kalkulator.

**Tips:** Untuk menggunakan kalkulator biasa, pegang ponsel tegak lurus. Untuk menggunakan kalkulator ilmiah, putar ponsel secara menyamping.

- 2. Masukkan angka hitungan pertama.
- 3. Ketuk fungsi, misalnya tambah atau kurang.
- 4. Masukkan angka hitungan kedua.
- 5. Ketuk =.

Fitur ini dirancang untuk penggunaan pribadi. Keakuratan mungkin terbatas.
# Kalender

Ketahui cara menjaga janji temu, tugas, dan jadwal agar selalu terbaru.

### Menambahkan tugas ke daftar harus dilakukan

Anda harus mengerjakan tugas penting di kantor, mengembalikan buku perpustakaan, atau mungkin menghadiri acara tertentu? Anda dapat menambahkan tugas (harus dilakukan) ke kalender. Jika Anda memiliki tenggat waktu tertentu, tetapkan pengingat.

1. Di layar mulai, geser ke kiri, lalu ketuk 🗖 Kalender.

- 2. Geser ke harus dilakukan.
- **3.** Ketuk 🕀, lalu isi kolom.

4. Untuk menambah pengingat, pindah Pengingat ke hidup \_\_\_\_\_, lalu atur tanggal dan waktu pengingat.

5. Ketuk 🖲.

### Menandai tugas sebagai telah selesai

Ketuk dan tahan tugas, lalu ketuk selesai.

# Mengedit atau menghapus tugas

Ketuk dan tahan tugas, lalu ketuk edit atau hapus.

### Menambah janji temu

Ingin mengingat janji temu? Tambahkan ke kalender.

- 1. Di layar mulai, geser ke kiri, lalu ketuk 🖸 Kalender.
- 2. Geser ke hari atau agenda, lalu ketuk 🕂.
- 3. Isi kolom.
- 4. Untuk menambah pengingat, ketuk rincian lainnya > Pengingat, lalu atur waktu pengingat.
- 5. Ketuk 🖲.

### Mengedit atau menghapus janji temu

Ketuk dan tahan janji temu, lalu ketuk edit atau hapus.

### Melihat jadwal

Anda dapat menelusuri peristiwa kalender pada berbagai tampilan.

1. Di layar mulai, geser ke kiri, lalu ketuk 🗖 Kalender.

2. Untuk berpindah di antara tampilan kalender, geser ke kiri atau kanan.

### Melihat seluruh bulan

Pada tampilan hari atau agenda, ketuk 💌.

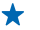

Tips: Geser ke atas atau bawah untuk beralih ke bulan berikutnya atau sebelumnya. Untuk berpindah ke bulan tertentu, pilih bulan tersebut di bagian atas layar.

#### Melihat hari tertentu

Pada tampilan hari atau agenda, ketuk 🖲 dan hari.

### Menggunakan beberapa kalender

Bila mengkonfigurasi akun surel di ponsel, Anda dapat melihat kalender dari semua akun di satu tempat.

1. Di layar mulai, geser ke kiri, lalu ketuk 🖸 Kalender.

2. Untuk menampilkan atau menyembunyikan kalender, ketuk ••• > pengaturan, lalu aktifkan atau nonaktifkan kalender.

**Tips:** Bila kalender tersembunyi, peristiwa dan pengingat kalender tidak akan ditampilkan di beberapa tampilan kalender.

### Mengubah warna setiap kalender

Ketuk ••• > pengaturan, lalu ketuk warna saat ini dan warna baru.

# Konektivitas & manajemen ponsel

Pelihara ponsel dan kontennya. Ketahui cara menyambung ke aksesori dan jaringan, mentransfer file, membuat cadangan, mengunci ponsel, serta menjaga perangkat lunak agar tetap terbaru.

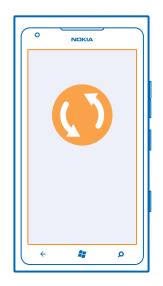

### Menjaga ponsel tetap terbaru

Ketahui cara memperbarui perangkat lunak dan aplikasi ponsel.

#### Memperbarui perangkat lunak ponsel

Gunakan aplikasi Zune untuk PC agar dapat memperbarui perangkat lunak ponsel untuk mendapatkan fitur baru dan performa yang ditingkatkan bagi ponsel. Bila Anda memperbarui perangkat lunak ponsel dengan Zune, konten pribadi Anda tidak akan dihapus dari ponsel.

Anda memerlukan:

- Aplikasi Zune
- Komputer yang kompatibel
- Koneksi Internet kecepatan tinggi
- Kabel USB yang kompatibel

Sebelum memulai pembaruan, pastikan daya baterai ponsel memadai.

1. Untuk mengunduh dan menginstal Zune ke PC, buka www.zune.net.

- Tips: Jika Anda menggunakan Apple Mac, unduh Windows Phone 7 Connector untuk Mac dari Mac App Store.
- 2. Sambungkan ponsel ke komputer menggunakan kabel USB.
- 3. Buka Zune.

4. Tunggu sementara Zune memeriksa pembaruan yang tersedia, lalu ikuti petunjuk yang ditampilkan di komputer.

**Tips:** Jika Anda menerima pesan kesalahan saat pembaruan berlangsung, catat kode kesalahan, lalu cari di **support.microsoft.com** untuk mengetahui masalahnya.

Ponsel akan secara otomatis dicadangkan saat pembaruan perangkat lunak berlangsung. Anda juga dapat menyelaraskan ponsel dengan komputer menggunakan Zune atau Windows Phone 7 Connector untuk Mac tanpa memperbarui perangkat lunak ponsel.

#### Mengatur ponsel agar memberitahukan tentang pembaruan

Ketuk 🖸 Pengaturan, lalu ketuk pembaruan telepon > Beri tahu saya jika ditemukan pembaruan baru.

### Memori dan penyimpanan

Ketahui cara mengelola foto, aplikasi, dan item lainnya di ponsel.

#### Mencadangkan dan mengembalikan data di ponsel

Agar tidak kehilangan data di ponsel, cadangkan ponsel dan item di dalamnya ke komputer.

Pengaturan, dokumen, foto, musik, dan video akan secara otomatis dicadangkan saat pembaruan perangkat lunak berlangsung, bila memperbarui ponsel menggunakan komputer utama (komputer yang pertama kali disambungkan ke ponsel dengan kabel USB). Jika Anda menggunakan komputer lain untuk memperbarui perangkat lunak ponsel, maka tidak ada cadangan yang akan dibuat. Anda dapat mengubah komputer utama di pengaturan Zune.

Jika belum memiliki Zune, buka **www.zune.net** untuk mengunduh dan menginstal versi terbaru di komputer. Jika Anda menggunakan Apple Mac, unduh Windows Phone 7 Connector untuk Mac dari Mac App Store.

- 1. Sambungkan ponsel ke komputer menggunakan kabel USB.
- 2. Buka Zune.

3. Tunggu sementara Zune memeriksa pembaruan yang tersedia, lalu ikuti petunjuk yang ditampilkan di komputer.

Aplikasi yang diunduh mungkin tidak disertakan dalam pencadangan, namun Anda dapat mengunduh ulang dari Marketplace, secara gratis. Biaya pengiriman data dapat dikenakan. Untuk informasi lebih lanjut, hubungi penyedia layanan jaringan Anda.

Tips: Anda juga dapat menyelaraskan ponsel dengan komputer menggunakan Zune atau Windows Phone 7 Connector untuk Mac tanpa memperbarui perangkat lunak ponsel. Penyelarasan tidak akan mencadangkan pengaturan sistem atau aplikasi. Anda juga dapat mengatur ponsel agar menyelaraskan kontak melalui Outlook, sehingga Anda dapat mengembalikannya ke ponsel dari komputer.

#### Mengembalikan cadangan ke ponsel

Sambungkan ponsel ke komputer utama menggunakan kabel USB, dan gunakan Zune untuk mengembalikan cadangan konten dan perangkat lunak ponsel versi sebelumnya.

#### Menyelaraskan ponsel dengan komputer menggunakan koneksi USB

Simpan musik, foto, dan item lainnya dengan aman – gunakan aplikasi Zune untuk PC untuk menyelaraskan ponsel dengan komputer.

Jika belum memiliki Zune, buka **www.zune.net** untuk mengunduh dan menginstal versi terbaru di komputer. Jika Anda menggunakan Apple Mac, unduh Windows Phone 7 Connector untuk Mac dari Mac App Store.

- 1. Sambungkan ponsel ke komputer menggunakan kabel USB.
- 2. Buka Zune.
- 3. Tunggu sementara Zune menyelaraskan ponsel Anda.

Anda dapat mengubah pengaturan penyelarasan di pengaturan Zune.

★ Tips: Anda dapat mengatur ponsel agar menyelaraskan kontak melalui Outlook, sehingga Anda dapat mengembalikannya ke ponsel dari komputer.

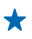

 Tips: Anda juga dapat mengatur ponsel agar melakukan penyelarasan secara nirkabel dengan otomatis melalui jaringan Wi-Fi.

Penyelarasan tidak akan mencadangkan pengaturan sistem atau aplikasi.

### Penyelarasan dengan komputer secara nirkabel

Jika mengkonfigurasi penyelarasan secara nirkabel, Anda dapat menyelaraskan ponsel dengan komputer tanpa menggunakan kabel USB.

Jika belum memiliki Zune, buka **www.zune.net** untuk mengunduh dan menginstal versi terbaru di komputer. Jika Anda menggunakan Apple Mac, unduh Windows Phone 7 Connector untuk Mac dari Mac App Store.

- 1. Sambungkan ponsel ke komputer menggunakan kabel USB.
- 2. Buka Zune.
- 3. Di komputer, pilih PENGATURAN > TELEPON.
- 4. Pastikan ponsel telah tersambung ke jaringan Wi-Fi.

5. Di komputer, pilih PERSIAPKAN PENYÉLARASAN NIRKABEL, lalu ikuti petunjuk yang ditampilkan di komputer.

Untuk memulai penyelarasan secara nirkabel:

- Ponsel dan komputer harus tersambung ke jaringan nirkabel yang sama.
- Tingkat daya baterai ponsel minimal harus terisi setengah
- Ponsel harus disambungkan ke stopkontak

Diperlukan waktu hingga 15 menit untuk memulai penyelarasan secara nirkabel, dan Anda tidak dapat menggunakan ponsel selama penyelarasan berlangsung.

### SkyDrive

Simpan item Anda di udara. Anda tidak perlu khawatir harus mengosongkan memori untuk menyimpan favorit atau aplikasi baru.

SkyDrive adalah penyimpanan udara untuk semua dokumen dan foto, sehingga Anda dapat berbagi atau mengembalikannya jika diperlukan.

Dengan SkyDrive, Anda dapat mengakses foto, dokumen, dan lainnya dari ponsel, tablet, atau komputer. Tergantung pada aplikasi, Anda bahkan tetap dapat mengerjakan dokumen secara langsung dari lokasi sebelumnya.

Terdapat beberapa tempat untuk mengakses item Anda di SkyDrive. Misalnya, Anda dapat menyimpan foto ke SkyDrive di hub Foto, atau mengelola dokumen kantor di hub Office.

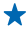

**Tips:** Untuk mengelola item di udara dengan mudah di ponsel, Anda dapat mengunduh aplikasi SkyDrive dari Marketplace.

#### Berbagi foto dan dokumen antara perangkat

Dengan SkyDrive, Anda dapat dengan mudah mengakses foto, dokumen, dan item lainnya yang telah diunggah dari salah satu perangkat.

Untuk mengunggah foto, dokumen, atau item lainnya yang tersimpan di ponsel, tablet, atau komputer ke SkyDrive, Anda harus masuk ke akun Microsoft. Untuk mengakses konten yang diunggah ke perangkat lainnya, Anda harus masuk ke akun Microsoft yang sama yang digunakan saat mengunggah konten.

Untuk mengunggah atau mengunduh konten, Anda memerlukan koneksi Internet. Jika Anda tidak memiliki paket data, biaya pengiriman data dapat meningkat dengan cepat. Untuk informasi tentang kemungkinan biaya data, hubungi penyedia layanan jaringan Anda.

Terdapat beberapa tempat untuk mengakses item Anda di SkyDrive. Di ponsel, Anda dapat melihat foto dan video di hub Foto, atau membuka dokumen Office di hub Office. Anda juga dapat mengunduh aplikasi SkyDrive dari Marketplace untuk melihat dan mengelola semua jenis file di ponsel.

Di tablet atau komputer, Anda dapat mengelola item secara daring di **www.skydrive.com**, atau Anda dapat menggunakan aplikasi SkyDrive dan mengakses SkyDrive langsung dari desktop. Jika belum memiliki aplikasi SkyDrive, Anda dapat mengunduh dan menginstalnya dari **www.skydrive.com**.

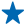

**Tips:** Dengan aplikasi SkyDrive, Anda dapat menarik dan melepas file yang akan diunggah ke folder SkyDrive di manajer file, misalnya Windows Explorer atau Finder, dan file akan secara otomatis diunggah ke SkyDrive.

#### Mengosongkan memori ponsel

Anda ingin menambah kapasitas memori ponsel agar dapat menginstal lebih banyak aplikasi atau menambah konten lainnya?

Anda dapat menghapus yang berikut ini jika tidak lagi diperlukan:

- Pesan teks, multimedia, dan surel
- Entri dan rincian kontak
- Aplikasi
- Musik, foto, atau video

#### Menghapus aplikasi dari ponsel

Untuk menambah jumlah memori yang tersedia, hapus aplikasi terinstal yang tidak lagi ingin Anda simpan atau gunakan.

1. Di layar mulai, geser ke kiri ke menu aplikasi.

2. Ketuk dan tahan aplikasi, lalu ketuk **hapus aplikasi**. Anda mungkin tidak dapat menghapus beberapa aplikasi.

Jika menghapus aplikasi, Anda dapat menginstal ulang aplikasi tersebut tanpa membelinya kembali, selama aplikasi masih tersedia di Marketplace.

Jika aplikasi terinstal tergantung pada aplikasi yang dihapus, maka aplikasi terinstal tersebut mungkin tidak akan berfungsi. Untuk informasi rinci, lihat dokumentasi pengguna aplikasi terinstal.

## Keamanan

Ketahui cara melindungi ponsel dan menjaga data agar tetap aman.

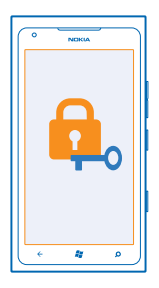

#### Mengatur ponsel agar terkunci secara otomatis

Ingin melindungi ponsel terhadap penggunaan yang tidak sah? Tentukan kode keamanan, lalu atur ponsel agar terkunci secara otomatis bila tidak digunakan.

#### 1. Ketuk 😳 Pengaturan > kunci+wallpaper.

- 2. Pindah sandi ke Hidup, lalu masukkan kode keamanan (minimal 4 digit).
- 3. Ketuk Memerlukan sandi setelah, lalu tentukan durasi hingga ponsel terkunci secara otomatis.

Rahasiakan kode keamanan dan simpan di tempat aman yang terpisah dari ponsel. Jika Anda lupa kode keamanan dan tidak dapat memulihkannya atau jika terlalu sering memasukkan kode yang salah, ponsel harus dibawa ke pusat layanan. Anda mungkin akan dikenakan biaya tambahan dan semua data pribadi di ponsel akan terhapus. Untuk informasi lebih lanjut, hubungi Nokia Care atau dealer ponsel.

#### Membuka kunci ponsel

Tekan tombol daya, tarik layar terkunci ke atas, lalu masukkan kode keamanan.

### Menggunakan ponsel saat terkunci

Anda dapat menggunakan fitur tertentu di ponsel saat terkunci tanpa harus memasukkan kode keamanan.

Untuk mengaktifkan ponsel, tekan tombol daya.

### Membuka kamera

Tekan dan tahan tombol kamera.

#### Mengubah pemberitahuan tentang panggilan masuk

Tekan tombol volume, lalu ketuk 🛞, 🌒, atau 🏵.

### Menjeda atau melanjutkan musik atau beralih ke lagu lain

Gunakan kontrol pemutar musik yang ditampilkan di bagian atas layar.

### Mengubah kode PIN

Jika Kartu SIM diberikan bersama kode PIN default, Anda dapat mengubahnya dengan kode yang lebih aman.

- 1. Di layar mulai, geser ke kiri, lalu ketuk 🔯 Pengaturan.
- 2. Geser ke aplikasi, lalu ketuk telepon.
- 3. Ketuk ubah PIN SIM.

Kode PIN dapat berisi 4-8 digit.

#### Mencari ponsel yang hilang

Anda lupa di mana meletakkan ponsel atau khawatir ponsel dicuri? Gunakan temukan telepon saya untuk mencari ponsel dan mengunci atau menghapus semua data di ponsel dari jauh.

- 1. Buka www.windowsphone.com.
- 2. Masuk dengan Windows Live ID yang sama seperti di ponsel.
- 3. Pilih temukan telepon saya.

Anda dapat:

- Mencari ponsel di peta
- Membuat ponsel berdering meskipun modus hening diaktifkan
- Mengunci ponsel dan mengaturnya agar menampilkan pesan, sehingga ponsel dapat dikembalikan kepada Anda
- Menghapus semua data di ponsel dari jauh

Pilihan yang tersedia dapat beragam.

## Wi-Fi

Selengkapnya tentang cara menggunakan koneksi Wi-Fi.

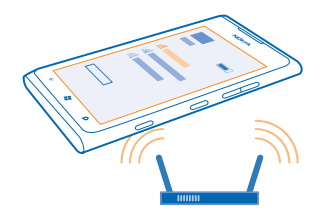

#### Koneksi Wi-Fi

Ponsel akan secara berkala memeriksa dan memberitahukan tentang koneksi yang tersedia. Pemberitahuan akan ditampilkan sebentar di bagian atas layar. Untuk mengelola koneksi Wi-Fi, pilih pemberitahuan.

© 2013 Nokia. Semua hak dilindungi undang-undang.

Di layar mulai, geser ke kiri, lalu ketuk 😳 Pengaturan > Wi-Fi.

Penting: Gunakan enkripsi untuk meningkatkan keamanan koneksi Wi-Fi. Penggunaan enkripsi akan mengurangi risiko akses pengguna lain ke data Anda.

Penentuan posisi Wi-Fi akan meningkatkan keakuratan posisi bila sinyal satelit tidak tersedia, terutama bila Anda berada di dalam ruangan atau gedung tinggi. Anda juga dapat menonaktifkan Wi-Fi di pengaturan ponsel.

#### Menyambung ke Wi-Fi

Menyambung ke jaringan Wi-Fi merupakan cara praktis untuk mengakses Internet. Saat bepergian, Anda dapat menyambung ke jaringan Wi-Fi di tempat umum, misalnya perpustakaan atau kafe Internet.

Di layar mulai, geser ke kiri, lalu ketuk 🔯 Pengaturan.

1. Ketuk Wi-Fi.

- 2. Pastikan Jaringan Wi-Fi telah dipindah ke Hidup
- 3. Pilih koneksi yang akan digunakan.

#### Menutup koneksi

Ketuk Wi-Fi, lalu pindah Jaringan Wi-Fi ke Mati

### Bluetooth

Anda dapat menyambung secara nirkabel ke perangkat yang kompatibel, misalnya ponsel, komputer, headset, dan car kit.

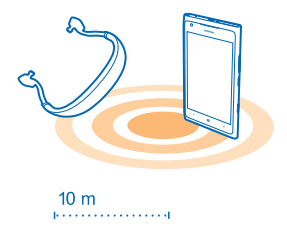

Di layar mulai, geser ke kiri, lalu ketuk 🔯 Pengaturan > Bluetooth.

Karena berkomunikasi menggunakan gelombang radio, maka perangkat berteknologi nirkabel Bluetooth tidak perlu saling berhadapan. Namun, kedua perangkat harus berada dalam jarak 10 meter (33 kaki), meskipun koneksi ini dapat mengalami gangguan karena hambatan seperti dinding atau perangkat elektronik lainnya.

Perangkat pasangan dapat tersambung ke ponsel bila Bluetooth diaktifkan. Perangkat lain dapat mendeteksi ponsel hanya jika tampilan pengaturan Bluetooth dibuka.

Jangan pasangkan atau terima permintaan koneksi dari perangkat yang tidak dikenal. Hal ini akan membantu melindungi ponsel dari konten berbahaya.

#### Menyambung ke headset nirkabel

Dengan headset nirkabel (dijual terpisah), Anda dapat berbicara di ponsel secara handsfree – Anda tetap dapat melanjutkan tugas, misalnya menggunakan komputer saat panggilan berlangsung.

- 1. Di layar mulai, geser ke kiri, lalu ketuk 🔯 Pengaturan > Bluetooth.
- 2. Pindah Status ke Hidup
- 3. Pastikan headset telah diaktifkan.

Anda mungkin harus memulai proses pembuatan pasangan dari headset. Untuk informasi rinci, lihat buku petunjuk headset.

4. Untuk memasangkan ponsel dan headset, ketuk headset dari daftar.

5. Anda mungkin harus memasukkan kode akses. Untuk informasi rinci, lihat buku petunjuk headset.

#### Mengirim konten menggunakan Bluetooth

Ingin berbagi konten atau mengirim foto yang diambil kepada teman? Anda dapat menggunakan Bluetooth untuk mengirim foto atau konten lainnya secara nirkabel ke perangkat yang kompatibel atau ke komputer. Anda dapat mengirim foto JPG, BMP, GIF, dan PNG.

Jika ponsel belum dilengkapi aplikasi Bluetooth Share, Anda dapat mengunduhnya dari Marketplace. Aplikasi Bluetooth Share ini mungkin tidak tersedia di semua kawasan atau semua versi perangkat lunak.

1. Pastikan Bluetooth telah diaktifkan di kedua ponsel.

- 2. Di layar mulai, geser ke kiri, lalu ketuk Bluetooth Share > bagikan.
- 3. Geser ke kiri untuk melihat foto dan file yang terakhir diterima.

4. Jika tidak dipasangkan dengan ponsel lain, ketuk Belum siap. Pertama, Anda harus terhubung ke ponsel lainnya..

5. Pilih perangkat yang diinginkan dalam daftar TERBARU.

🛨 🛛 Tips: Ketuk lainnya jika tidak terdapat perangkat yang terakhir disambungkan.

6. Ketuk gambar atau file, pilih konten yang akan dikirim, lalu ketuk berbagi lewat Bluetooth....

### Kode akses

Tidak yakin dengan fungsi beberapa kode yang terdapat di ponsel?

| kode PIN<br>(4-8 digit) | Kode ini melindungi Kartu SIM dari penggunaan<br>tidak sah atau diperlukan untuk mengakses<br>beberapa fitur.       |
|-------------------------|----------------------------------------------------------------------------------------------------|
|                         | Anda dapat mengatur ponsel agar meminta kode<br>PIN saat diaktifkan.                                                |
|                         | Jika kode tersebut tidak diberikan bersama<br>kartu atau Anda lupa kode, hubungi penyedia<br>layanan jaringan Anda. |

|                                                     | Jika salah memasukkan kode sebanyak tiga kali<br>berturut-turut, Anda harus membuka kunci kode<br>dengan kode PUK.                                                                                                    |
|-----------------------------------------------------|----------------------------------------------------------------------------------------------------|
| РИК                                                 | Kode ini diperlukan untuk membuka kunci kode<br>PIN.                                                                                                    |
|                                                     | Jika kode tersebut tidak diberikan bersama<br>Kartu SIM, hubungi penyedia layanan jaringan<br>Anda.                                                                                                    |
| Kode keamanan (kode kunci, sandi)<br>(min. 4 digit) | Kode ini akan membantu melindungi ponsel<br>terhadap penggunaan tidak sah.                                                                                                    |
|                                                     | Anda dapat mengatur ponsel agar meminta kode<br>kunci yang Anda tetapkan.                                                                                                    |
|                                                     | Rahasiakan kode dan simpan di tempat aman<br>yang terpisah dari ponsel.                                                                                                    |
|                                                     | Jika Anda lupa kode dan ponsel terkunci, ponsel<br>harus dibawa ke pusat layanan. Anda mungkin<br>akan dikenakan biaya tambahan dan semua data<br>pribadi di ponsel akan terhapus.                                                                                                    |
|                                                     | Untuk informasi lebih lanjut, hubungi Nokia Care<br>atau dealer ponsel.                                                                                                    |
| IMEI                                                | Nomor ini digunakan untuk mengidentifikasi<br>ponsel yang valid di jaringan. Nomor tersebut<br>juga dapat digunakan, misalnya untuk<br>memblokir ponsel yang dicuri. Anda juga<br>mungkin harus memberikan nomor tersebut ke<br>layanan Nokia Care.<br>Untuk melihat nomor IMEI, tekan <b>*#06#</b> . |

# Bantuan dan dukungan

Bila ingin mengetahui lebih lanjut tentang cara menggunakan ponsel atau jika Anda tidak yakin tentang cara kerja ponsel yang semestinya, terdapat beberapa saluran dukungan yang dapat Anda lihat.

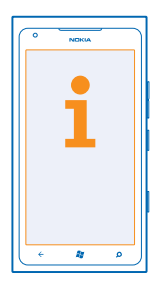

Untuk membantu Anda mengoptimalkan penggunaan ponsel, baca buku petunjuk dengan cermat. Buka **www.nokia.com/support** di mana Anda dapat menemukan:

- Info pemecahan masalah
- Diskusi
- Berita tentang aplikasi dan unduhan
- Info pembaruan perangkat lunak
- Informasi lebih rinci tentang fitur dan teknologi serta kompatibilitas perangkat dan aksesori

Untuk video dukungan, buka www.youtube.com/NokiaSupportVideos atau go.microsoft.com/ fwlink/?LinkId=238503.

### Jika ponsel berhenti merespons

Lakukan langkah-langkah berikut ini:

- Tekan dan tahan tombol volume bawah serta tombol daya selama 10 detik. Ponsel akan nonaktif. Untuk mengaktifkan kembali ponsel, tekan dan tahan tombol daya.
- Kembalikan ke pengaturan pabrik

Jika masalah tidak teratasi, hubungi Nokia untuk mengetahui pilihan perbaikan. Sebelum membawa ponsel untuk diperbaiki, selalu cadangkan data karena semua data pribadi Anda di ponsel mungkin akan terhapus.

Tips: Jika Anda ingin mengidentifikasi ponsel, untuk melihat nomor unik IMEI ponsel, tekan \*#06#.

# Informasi produk dan keselamatan

# Layanan dan biaya jaringan

Anda hanya dapat menggunakan perangkat pada jaringan WCDMA 850, 900, 1900, 2100 dan GSM/EDGE 850, 900, 1800, 1900 MHz. Anda harus berlangganan ke penyedia layanan.

Menggunakan beberapa fitur dan mengunduh konten memerlukan koneksi jaringan dan dapat menimbulkan biaya data. Anda juga mungkin harus berlangganan untuk menggunakan beberapa fitur.

## Membuat panggilan darurat

- 1. Pastikan ponsel telah diaktifkan.
- 2. Pastikan kekuatan sinyal memadai.

Anda mungkin harus melakukan langkah-langkah berikut:

- Masukkan Kartu SIM ke perangkat, jika didukung oleh perangkat.
- Nonaktifkan pembatasan panggilan di ponsel, misalnya pembatasan panggilan, panggilan tetap, atau grup pengguna tertentu.
- Pastikan modus pesawat tidak diaktifkan.
- Jika layar ponsel dan tombol terkunci, buka pengunciannya.
- 3. Tekan 🚑
- 4. Pilih C.
- 5. Pilih 🖲.

- 6. Masukkan nomor darurat resmi untuk lokasi aktif Anda. Nomor panggilan darurat dapat beragam berdasarkan lokasi.
- 7. Pilih panggil.
- 8. Berikan semua informasi yang diperlukan seakurat mungkin. Jangan akhiri panggilan hingga diizinkan untuk melakukannya.

Saat mengaktifkan ponsel untuk pertama kalinya, Anda akan diminta membuat akun Microsoft dan mengkonfigurasi ponsel. Untuk membuat panggilan darurat saat persiapan akun dan ponsel berlangsung, ketuk **darurat** .

Penting: Aktifkan panggilan seluler dan Internet jika ponsel mendukung panggilan Internet. Ponsel akan mencoba membuat panggilan darurat melalui jaringan seluler dan penyedia layanan panggilan Internet. Sambungan di semua kondisi tidak dapat dijamin. Jangan hanya mengandalkan telepon nirkabel apapun untuk komunikasi penting seperti darurat medis.

# Pemeliharaan perangkat

Tangani perangkat, baterai, pengisi daya, dan aksesori dengan hati-hati. Saran berikut akan membantu Anda menjaga perangkat agar tetap berfungsi.

- Pastikan perangkat tetap kering. Air hujan, kelembaban, dan semua jenis cairan atau uap air dapat mengandung mineral yang akan mengakibatkan korosi pada sirkuit elektronik. Jika perangkat basah, biarkan perangkat mengering.
- Jangan gunakan maupun simpan perangkat di tempat berdebu atau kotor.
- Jangan simpan perangkat di tempat bersuhu tinggi. Suhu tinggi dapat merusak perangkat atau baterai.
- Jangan simpan perangkat di tempat bersuhu dingin. Bila suhu perangkat kembali normal, uap air dapat terbentuk di bagian dalam perangkat dan dapat merusaknya.
- Jangan buka perangkat selain dengan cara yang ditunjukkan dalam buku petunjuk ini.
- Modifikasi tidak sah dapat merusak perangkat dan melanggar peraturan tentang perangkat radio.
- Jangan jatuhkan, benturkan, atau guncang perangkat. Penanganan yang kasar dapat merusak perangkat.
- Gunakan hanya kain yang bersih, lembut, dan kering untuk membersihkan permukaan perangkat.
- Jangan cat perangkat. Lapisan cat dapat menghambat pengoperasian dengan benar.
- Jauhkan perangkat dari magnet atau medan magnet.
- Agar data penting tetap aman, simpan di minimal dua tempat terpisah, misalnya perangkat, kartu memori, maupun komputer atau catat informasi penting.

#### Daur ulang

Selalu kembalikan produk elektronik, baterai, dan materi kemasan yang telah digunakan ke tempat pengumpulan khusus. Dengan demikian, Anda membantu mencegah pembuangan limbah yang tidak terkontrol dan mendukung daur ulang materi. Lihat cara mendaur ulang produk Nokia di **uw**un. nokia.com/recycle.

## **Tentang Manajemen Hak Digital**

Bila menggunakan perangkat ini, patuhi semua peraturan dan hormati norma setempat, serta privasi dan hak hukum pihak lain, termasuk hak cipta. Perlindungan hak cipta mungkin melarang penyalinan, modifikasi, atau pengiriman foto, musik, dan konten lainnya.

Konten yang dilindungi DRM (manajemen hak digital) diberikan bersama lisensi yang sesuai untuk menetapkan hak Anda dalam penggunaan konten tersebut.

Melalui perangkat ini, Anda dapat mengakses konten yang dilindungi dengan PlayReady dan WMDRM 10. Jika perangkat lunak DRM tertentu tidak berhasil melindungi konten, maka pemilik konten tersebut dapat meminta pembatalan kemampuan perangkat lunak DRM untuk mengakses konten baru yang dilindungi DRM. Pembatalan juga dapat mencegah perpanjangan masa berlaku konten yang dilindungi DRM dan telah tersimpan dalam perangkat. Pembatalan perangkat lunak DRM tersebut tidak akan mempengaruhi penggunaan konten yang dilindungi jenis DRM lain atau konten yang tidak dilindungi DRM.

Jika perangkat memiliki konten yang dilindungi WMDRM, maka lisensi dan konten akan terhapus jika memori perangkat diformat. Lisensi dan konten juga mungkin akan terhapus jika file di perangkat Anda rusak. Lisensi atau konten yang terhapus dapat membatasi kemampuan Anda untuk menggunakan kembali konten yang sama di perangkat. Untuk informasi lebih lanjut, hubungi penyedia layanan Anda.

### Informasi tentang baterai dan pengisi daya

Perangkat dilengkapi baterai isi ulang internal yang tidak dapat dilepas. Jangan keluarkan baterai karena dapat merusak perangkat. Untuk mengganti baterai, bawa perangkat ke pusat layanan resmi terdekat.

Isi daya perangkat dengan pengisi daya AC-16. Jenis kabel pengisi daya mungkin berbeda.

Pengisi daya pihak ketiga yang sesuai dengan standar IEC/EN 62684 dan yang dapat disambungkan ke soket micro USB perangkat, juga mungkin kompatibel.

Daya baterai dapat diisi dan dikosongkan ratusan kali, namun pada akhirnya akan usang. Bila waktu bicara dan siaga jauh lebih singkat dari biasanya, bawa perangkat ke pusat layanan resmi terdekat untuk mengganti baterai.

Penting: Waktu bicara dan siaga hanya merupakan perkiraan. Waktu yang sebenarnya dipengaruhi oleh, misalnya kondisi jaringan, pengaturan perangkat, fitur yang digunakan, kondisi baterai, dan temperatur.

#### Keamanan baterai

1

Catatan: Baterai di perangkat tidak dapat dilepas, karenanya lihat pernyataan terkait dengan baterai yang berlaku untuk perangkat Anda.

Untuk melepas pengisi daya atau aksesori, pegang dan tarik konektor, bukan kabelnya.

Bila pengisi daya sedang tidak digunakan, lepas kabelnya. Jangan biarkan baterai yang terisi penuh tersambung ke pengisi daya karena pengisian daya berlebihan dapat mempersingkat masa pakai baterai. Jika tidak digunakan, daya baterai yang terisi penuh akan berkurang dengan sendirinya setelah beberapa waktu kemudian.

Simpan selalu baterai di tempat dengan temperatur antara 15°C hingga 25°C (59°F hingga 77°F). Temperatur berlebihan dapat mengurangi kapasitas dan umur baterai. Perangkat dengan baterai panas atau dingin mungkin tidak berfungsi untuk sementara waktu.

Jangan buang baterai ke dalam api karena dapat meledak. Patuhi peraturan yang berlaku. Bila memungkinkan, lakukan daur ulang baterai. Jangan buang baterai sebagai limbah rumah tangga.

Jangan bongkar, potong, benturkan, bengkokkan, tusuk, atau rusak baterai dengan cara apapun. Jika baterai bocor, hindari kontak cairan dengan kulit atau mata. Jika terjadi kontak, segera basuh bagian yang terkena cairan dengan air, atau minta bantuan medis. Jangan modifikasi, berupaya memasukkan benda asing ke dalam baterai, celupkan, atau jangan percikkan air atau cairan lainnya ke baterai. Baterai dapat meledak jika rusak.

Gunakan baterai dan pengisi daya hanya untuk tujuan yang telah ditetapkan. Penggunaan yang tidak sesuai maupun tidak disetujui atau baterai maupun pengisi daya yang tidak kompatibel dapat mengakibatkan kebakaran, ledakan, maupun bahaya

lainnya, serta dapat membatalkan persetujuan atau jaminan. Jika baterai atau pengisi daya rusak, bawa ke pusat layanan sebelum digunakan kembali. Jangan gunakan baterai atau pengisi daya yang rusak. Gunakan pengisi daya hanya di dalam ruangan.

# Informasi keselamatan tambahan

#### Anak-anak

Perangkat beserta aksesorinya bukan mainan dan dapat berisi komponen kecil. Jauhkan dari jangkauan anak-anak.

#### Perangkat medis

Pengoperasian peralatan pemancar gelombang radio, termasuk telepon nirkabel, dapat menimbulkan gangguan terhadap fungsi perangkat medis yang tidak terlindung secara memadai. Hubungi dokter atau produsen perangkat medis untuk mengetahui perlindungan yang memadai terhadap energi radio eksternal.

#### Perangkat medis implan

Produsen perangkat medis implan menyarankan jarak antara perangkat nirkabel dengan perangkat medis minimal 15,3 cm (6 inci) untuk menghindari kemungkinan terjadinya gangguan pada perangkat medis tersebut. Pengguna perangkat tersebut harus:

- Selalu menjaga jarak antara perangkat nirkabel dengan perangkat medis lebih dari 15,3 cm (6 inci).
- Tidak membawa perangkat nirkabel dalam saku bagian dada.
- Menggenggam perangkat nirkabel di dekat telinga yang berlawanan dengan perangkat medis.
- Menonaktifkan perangkat nirkabel jika merasa telah terjadi gangguan.
- Mengikuti petunjuk produsen perangkat medis implan yang digunakan.

Jika memiliki pertanyaan tentang penggunaan perangkat nirkabel dengan perangkat medis implan, hubungi penyedia layanan kesehatan Anda.

#### Solusi aksesibilitas

Nokia berkomitmen untuk membuat ponsel yang mudah digunakan oleh semua orang, termasuk mereka yang cacat. Untuk informasi lebih lanjut, kunjungi situs Web Nokia di www.nokiaaccessibility.com.

#### Pendengaran

Peringatan: Bila menggunakan headset, kemampuan Anda untuk mendengar suara di sekitar mungkin akan terpengaruh. Jangan gunakan headset jika dapat membahayakan keselamatan Anda.

Beberapa perangkat nirkabel mungkin akan menimbulkan gangguan dengan sejumlah alat bantu dengar.

#### Nikel

Catatan: Pelat permukaan perangkat ini tidak mengandung nikel. Permukaan perangkat ini mengandung baja antikarat.

#### Melindungi perangkat dari konten berbahaya

Perangkat Anda dapat terkena virus dan konten berbahaya lainnya. Lakukan tindakan pencegahan berikut:

- Hati-hati saat membuka pesan. Pesan dapat berisi perangkat lunak berbahaya atau merusak perangkat maupun komputer.
- Hati-hati saat menerima permintaan konektivitas, menelusuri Internet, atau men-download konten. Jangan terima sambungan Bluetooth dari sumber yang tidak terpercaya.
- Instal serta gunakan hanya layanan dan perangkat lunak yang terpercaya serta menawarkan keamanan dan perlindungan yang memadai.
- Instal antivirus dan perangkat lunak keamanan lainnya di perangkat dan komputer apapun yang tersambung. Gunakan hanya satu aplikasi setiap kali. Menggunakan lebih dari satu akan mempengaruhi performa serta pengoperasian perangkat dan/ atau komputer.

 Jika Anda mengakses penanda yang telah terinstal sebelumnya dan link ke situs Internet pihak ketiga, lakukan tindakan pencegahan yang sesuai. Nokia tidak merekomendasikan atau bertanggung jawab atas situs tersebut.

#### Lingkungan pengoperasian

Perangkat ini memenuhi panduan untuk pemaparan frekuensi radio bila digunakan dalam posisi normal di dekat telinga atau minimal 1,5 cm (5/8 inci) dari badan. Tas jinjing, pengait ikat pinggang, atau kantong ponsel yang dikenakan di badan tidak boleh mengandung bahan logam dan perangkat harus berada pada jarak seperti yang disebutkan di atas dari badan Anda.

Pengiriman file data atau pesan memerlukan koneksi jaringan yang berkualitas baik dan mungkin tertunda hingga koneksi berkualitas baik tersebut tersedia. Ikuti petunjuk jarak di atas hingga pengiriman selesai.

Beberapa komponen perangkat bersifat magnetis. Benda logam mungkin tertarik ke perangkat. Jangan letakkan kartu kredit atau media penyimpanan yang bersifat magnetis di dekat perangkat, karena informasi yang tersimpan di media tersebut dapat terhapus.

#### Kendaraan

Sinyal radio dapat mempengaruhi sistem elektronik yang tidak terpasang dengan benar atau tidak terlindung secara memadai di dalam kendaraan. Untuk informasi lebih lanjut, hubungi produsen kendaraan atau peralatannya.

Hanya teknisi resmi yang boleh memasang perangkat di dalam kendaraan. Pemasangan yang salah dapat berbahaya dan akan membatalkan jaminan Anda. Pastikan semua peralatan perangkat nirkabel di dalam kendaraan telah terpasang dan beroperasi dengan benar. Jangan simpan atau bawa bahan yang mudah terbakar atau bahan peledak di tempat yang sama dengan perangkat, komponen, atau aksesorinya. Jangan letakkan perangkat atau aksesori di tempat mengembangnya kantong udara.

#### Kawasan berpotensi ledakan

Nonaktifkan perangkat di lingkungan berpotensi ledakan, misalnya di dekat pom bensin. Percikan api dapat menimbulkan ledakan atau kebakaran yang mengakibatkan cedera atau kematian. Perhatikan larangan di kawasan yang terdapat bahan bakar, pabrik kimia, atau lokasi yang sedang terjadi ledakan. Kawasan dengan lingkungan berpotensi ledakan mungkin tidak ditandai dengan jelas. Tempat tersebut biasanya adalah kawasan yang meminta Anda untuk mematikan mesin kendaraan yakni, dek bawah pada kapal, fasilitas pengiriman atau penyimpanan bahan kimia, dan tempat yang udaranya mengandung bahan kimia atau partikel. Hubungi produsen kendaraan yang menggunakan bahan bakar gas cair (seperti propane atau butane) untuk mengetahui jika perangkat ini dapat digunakan dengan aman di sekitarnya.

#### Informasi Pengesahan (SAR)

#### Perangkat seluler ini sesuai dengan pedoman pemaparan terhadap gelombang radio.

Perangkat seluler ini merupakan unit pemancar sekaligus penerima gelombang radio. Perangkat ini dirancang untuk tidak melampaui batas pemaparan terhadap gelombang radio yang disarankan oleh pedoman internasional. Pedoman tersebut dikembangkan oleh organisasi ilmiah independen ICNIRP dan mencakup margin keamanan yang dirancang untuk memastikan perindungan semua orang, tanpa memperhitungkan usia dan kesehatan.

Pedoman pemaparan untuk perangkat seluler menerapkan unit pengukuran yang dikenal sebagai SAR atau Nilai Absorpsi Spesifik. Batas SAR yang tercantum dalam panduan ICNIRP dadlah 2,0 watUrkilogram W/kgi atau setara dengan 10 gram jaringan tubuh manusia. Pengujian SAR dilakukan menggunakan posisi pengoperasian standar dengan pemancaran perangkat pada tingkat daya tertinggi yang disertifikasi di semua gelombang frekuensi yang diuji. Tingkat SAR yang sebenarnya pada perangkat ketika dioperasikan dapat berada di bawah nilai maksimal karena perangkat dirancang untuk hanya menggunakan daya yang diperlukan dalam menjangkau jaringan. Jumlah tersebut dapat berubah, tergantung pada sejumlah faktor seperti seberapa dekat Anda dengan stasiun pangkalan jaringan.

Nilai SAR tertinggi berdasarkan pedoman ICNIRP untuk penggunaan perangkat di telinga adalah 1,33 W/kg. Penggunaan aksesori perangkat dapat menghasilkan nilai SAR berbeda. Nilai SAR dapat bervariasi, tergantung pada laporan nasional, persyaratan pengujian, dan gelombang jaringan. Informasi SAR tambahan mungkin tersedia pada informasi produk di www.nokia.com.

### Aksesori asli Nokia

Untuk ketersediaan aksesori yang disetujui, hubungi dealer Anda.

Berbagai pilihan aksesori tersedia untuk perangkat Anda. Untuk informasi lebih rinci, lihat www.nokia.co.id/accessories.

#### Peraturan praktis tentang aksesori

- Jauhkan semua aksesori dari jangkauan anak-anak.
- Bila Anda melepaskan kabel daya aksesori, pegang dan tarik konektor, bukan kabelnya.
- Periksa pemasangan yang benar dan fungsi aksesori di dalam kendaraan secara teratur.
- Pemasangan aksesori canggih di kendaraan hanya boleh dilakukan oleh teknisi ahli.

#### Baterai

Jenis: Bp-6EW

Waktu bicara:

Hingga 7 jam (WCDMA)/7 jam (GSM).

Siaga:

Hingga 300 jam (WCDMA)/300 jam (GSM).

Penting: Waktu bicara dan siaga baterai merupakan perkiraan dan hanya berfungsi dalam kondisi jaringan optimal. Waktu bicara dan siaga baterai yang sebenarnya tergantung pada kartu SIM, fitur yang digunakan, masa pakai dan kondisi baterai, temperatur di sektar baterai, kondisi jaringan, serta beberapa faktor lainnya dan mungkat daripada yang tercantum di atas. Nada dering, penanganan panggilan handsfree, penggunaan dalam modus digital, serta fitur lainnya juga akan menggunakan daya baterai dan jumlah waktu perangkat digunakan untuk panggilan akan mempengaruhi waktu siaga. Jumlah waktu perangkat dan barda daham modus siaga juga akan mempengaruhi waktu cara.

### Hak cipta dan pemberitahuan lainnya

#### PERNYATAAN KESESUAIAN

# **€€**0168**①**

Dengan ini, NOKIA CORPORATION menyatakan bahwa produk RM-823 ini telah memenuhi persyaratan utama dan ketentuan lain yang terkait dalam Petunjuk 1999/5/EC. Salinan Pernyataan Kesesuaian ini dapat dilihat di www.nokia.com/global/declaration/ declaration-of-conformity.

Untuk produk yang dipasarkan sebelum tanggal 1 Juli 2012, simbol peringatan berlaku guna menunjukkan pembatasan penggunaan fungsi Wi-Fi di Prancis. Berdasarkan Keputusan UE 2009/812/EC, setelah tanggal 1 Juli 2012, simbol peringatan ini tidak lagi berlaku untuk fungsi Wi-Fi dalam produk ini dan karenanya dapat diabaikan meskipun masih terdapat pada produk.

© 2012 Nokia. Semua hak dilindungi undang-undang. Nokia, Nokia Care, dan Nokia Connecting People adalah merek dagang atau merek dagang terdaftar dari Nokia Corporation. Nokia tune adalah merek melodi dari Nokia Corporation. Produk dan nama perusahaan lain yang disebutkan di sini mungkin merupakan merek dagang atau nama dagang dari masing-masing pemilik.

© 2012 Microsoft Corporation. Semua hak dilindungi undang-undang. Microsoft, Windows, dan logo Windows adalah merek dagang dari grup perusahaan Microsoft.

Mengunduh peta, permainan, musik, dan video serta mengunggah foto dan video mungkin melibatkan transfer data dalam jumlah besar. Penyedia layanan mungkin akan mengenakan biaya untuk transmisi data. Ketersediaan produk, layanan, dan fitur tertentu dapat berbeda menurut wilayah. Untuk informasi lebih rinci dan ketersediaan pilihan bahasa, hubungi dealer Nokia setempat.

Dilarang memperbanyak, mengalihkan, menyebarluaskan, atau menyimpan sebagian atau seluruh isi dokumen ini dalam bentuk apapun tanpa izin tertulis sebelumnya dari Nokia. Nokia menerapkan kebijakan pengembangan yang berkelanjutan. Nokia berhak mengubah dan menyempurnakan produk yang dijelaskan dalam dokumen ini tanpa pemberitahuan sebelumnya.

Merek dan logo Bluetooth adalah milik Bluetooth SIG, Inc. dan penggunaan merek tersebut oleh Nokia didasarkan pada lisensi.

Produk ini didasarkan pada Lisensi Portfolio Paten Visual MPEG-4 (i) untuk penggunaan pribadi dan nonkomersial terkait dengan informasi yang telah dikodekan sesuai Standar Visual MPEG-4 bagi aktivitas pribadi dan nonkomersial konsumen, serta (ii) untuk penggunaan yang terkait dengan video MPEG-4 yang disediakan oleh penyedia video berlisensi. Tidak ada lisensi yang diberikan atau dinyatakan secara tersirat untuk penggunaan lainnya. Informasi tambahan termasuk yang berkaitan dengan kegiatan promosi, penggunaan internal, dan komersial dapat diperoleh dari MPEG LA, LLC. Buka **www.mpegla.com**.

Selama diizinkan oleh undang-undang yang berlaku, dalam keadaan apapun, Nokia atau pemberi lisensinya tidak bertanggung jawab atas hilangnya data, penghasilan, atau kerugian khusus, insidental, konsekuensial, maupun tidak langsung, apapun penyebabnya.

Isi dokumen ini diberikan "sebagaimana mestinya". Kecuali jika ditetapkan lain dalam undang-undang yang berlaku, tidak ada jaminan apapun, baik tersurat maupun tersirat, termasuk namun tidak terbatas pada, jaminan tersirat tentang kelayakan untuk diperdagangkan dan kesesuaian untuk tujuan tertentu, yang dibuat sehubungan dengan keakuratan, keandalan, atau isi dokumen ini. Nokia berhak mengubah dokumen ini atau menariknya setiap saat tanpa pemberitahuan sebelumnya.

Ketersediaan produk, fitur, aplikasi, dan layanan dapat beragam menurut wilayah. Untuk informasi lebih lanjut, hubungi dealer Nokia atau penyedia layanan Anda. Perangkat ini mungkin berisi komponen, teknologi, atau perangkat lunak yang diatur oleh undang-undang dan peraturan ekspor Amerika Serta beberapa negara lainnya. Patuhi undang-undang tersebut.

Nokia tidak memberikan jaminan maupun bertanggung jawab atas fungsi, konten, atau dukungan pengguna akhir aplikasi pihak ketiga yang diberikan bersama perangkat. Dengan menggunakan aplikasi, berarti Anda memahami bahwa aplikasi tersebut diberikan sebagaimana mestinya. Nokia tidak memberikan pernyataan, memberikan jaminan, maupun bertanggung jawab atas fungsi, konten, atau dukungan pengguna akhir aplikasi pihak ketiga yang diberikan bersama perangkat.

#### **PEMBERITAHUAN FCC**

Perangkat ini sesuai dengan peraturan FCC pasal 15. Berikut adalah dua kondisi yang dialami saat mengoperasikan perangkat: (1) Perangkat ini tidak boleh menyebabkan gangguan berbahaya, dan (2) perangkat ini tidak boleh menyebabkan gangguan yang ditangkap, termasuk gangguan yang dapat menyebabkan pengoperasian yang tidak dikehendaki. Perubahan atau modifikasi apapun tanpa persetujuan tertulis dari Nokia dapat membatalkan wewenang pengguna untuk mengoperasikan peralatan ini.

Catatan: Peralatan ini telah diuji dan memenuhi batas perangkat digital Kelas B, sesuai dengan Peraturan FCC pasal 15. Batas ini dirancang untuk memberikan perlindungan yang sesuai terhadap gangguan berbahaya pada pemasangan di rumah. Peralatan ni menghasilkan, menggunakan memancarkan energi frekuensi radio dan, jika tidak dipasang dan digunakan sesuai petunjuk, dapat menimbulkan gangguan berbahaya terhadap komunikasi radio. Namun, tidak ada jaminan bahwa tidak akan terjadi gangguan pada pemasangan tertentu. Jika peralatan ini menimbulkan gangguan berbahaya terhadap penerimaan radio atau televisi, yang dapat diketahui dengan menghidupkan atau mematikan peralatan tersebut, pengguna dianjurkan untuk berupaya memperbaiki gangguan menggunakan satu atau beberapa tindakan berikut:

- Ubah orientasi atau posisi antena penerima.
- Tambah jarak antara peralatan dan penerima.
- Sambungkan peralatan ke outlet pada sirkuit berbeda dari yang tersambung pada penerima.
- Untuk memperoleh bantuan, hubungi dealer atau teknisi radio/TV berpengalaman.